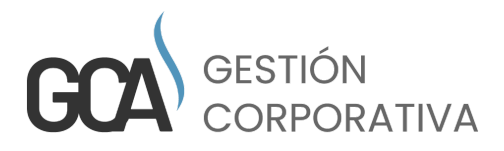

# MANUAL DE USUARIO GESTIÓN CORPORATIVA

gestioncorporativa.net

# ÍNDICE

| 1. | Obje | etivo                          | 4  |
|----|------|--------------------------------|----|
| 2. | Acc  | eso al sistema                 | 5  |
|    | 2.1. | Log in                         | 5  |
|    | 2.2. | Recuperar contraseña           | 5  |
|    | 2.3. | Registrarse                    | 6  |
| 3. | Mer  | nú sistema                     | 7  |
| 4. | Móc  | lulo de ingresos               | 8  |
|    | 4.1. | Ingresos                       | 8  |
|    | 4.2. | Reporte de ingresos            | 10 |
|    | 4.3. | Reporte general de ingresos    | 11 |
|    | 4.4. | Reportes de cuentas por cobrar | 11 |
|    | 4.5. | Campañas                       | 11 |
|    | 4.6. | CRM                            | 12 |
|    | 4.7. | Reporte CRM                    | 14 |
| 5. | Móc  | lulo de gastos                 | 15 |
|    | 5.1. | Control de gastos              | 15 |
|    | 5.2. | Caja chica                     | 16 |
|    | 5.3. | Registrar caja chica           | 17 |
|    | 5.4. | Corte caja                     | 17 |
|    | 5.5. | Reporte caja chica             | 18 |
|    | 5.6. | Reporte general de gastos      | 19 |
|    | 5.7. | Reporte de gastos detallado    | 20 |
|    | 5.8. | Reporte de gastos              | 21 |
| 6. | Móc  | lulo personal                  | 21 |
|    | 6.1. | Alta colaboradores             | 22 |
|    | 6.2. | Colaboradores                  | 25 |
|    | 6.3. | Usuario                        | 26 |
|    | 6.4. | Roles                          | 27 |
|    | 6.5. | Puestos                        | 27 |
|    | 6.6. | Dispersión de proyectos        | 28 |
| 7. | Móc  | lulo de catálogos              | 29 |
|    | 7.1. | Proyectos                      | 29 |
|    | 7.2. | Detalle de proyecto            | 30 |
|    | 7.3. | Impuesto                       | 31 |
|    | 7.4. | Clientes                       | 32 |
|    | 7.5. | Proveedores                    | 33 |
|    | 7.6. | Cuenta                         | 33 |
|    | 7.7. | Centro de costos               | 34 |
|    | 7.8. | Productos                      | 35 |
|    | 7.9. | Banco                          | 35 |

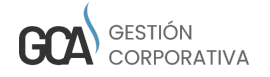

| 8.  | Móc   | lulo de reportes                                | 36 |
|-----|-------|-------------------------------------------------|----|
|     | 8.1.  | Reporte descarga documento                      | 36 |
|     | 8.2.  | Reporte mensual                                 | 37 |
|     | 8.3.  | Reporte de flujo por proyectos                  | 39 |
|     | 8.4.  | Reporte de flujo por centro de costos           | 39 |
|     | 8.5.  | Gráfica flujo efectivo                          | 40 |
|     | 8.6.  | Reporte de flujo de efectivo                    | 41 |
| 9.  | Móc   | lulo de configuración                           | 41 |
|     | 9.1.  | Países                                          | 41 |
|     | 9.2.  | Estados                                         | 42 |
|     | 9.3.  | Ciudades                                        | 43 |
|     | 9.4.  | Estatus                                         | 44 |
|     | 9.5.  | Información de la empresa                       | 46 |
|     | 9.6.  | Pantallas                                       | 47 |
|     | 9.7.  | Moneda                                          | 48 |
|     | 9.8.  | Idiomas                                         | 48 |
|     | 9.9.  | Alergias                                        | 49 |
|     | 9.10. | Nacionalidad                                    | 49 |
|     | 9.11. | Formas de pago                                  | 50 |
|     | 9.12. | Tipo de gastos                                  | 51 |
|     | 9.13. | Tipo de operación                               | 52 |
|     | 9.14. | Impuesto                                        | 52 |
|     | 9.15. | Cuenta (opción solo para usuario administrador) | 53 |
|     | 9.16. | Tipo de producto                                | 53 |
|     | 9.17. | Puesto x centro de costo                        | 54 |
|     | 9.18. | Marca                                           | 54 |
|     | 9.19. | Caja                                            | 54 |
| 10. | Móc   | lulo de comprobantes                            | 55 |
|     | 10.1. | Comprobantes                                    | 55 |
|     | 10.2. | Comprobantes cancelados                         | 57 |
|     | 10.3. | Comprobantes emitidos                           | 58 |
|     | 10.4. | Carta porte                                     | 58 |
| 11. | Móc   | lulo de activo fijo                             | 60 |
|     | 11.1. | Activo fiio                                     | 60 |
|     | 11.2. | Reporte Activo Fijo                             | 61 |

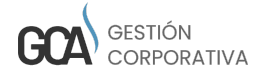

# 1. OBJETIVO

El presente documento pretende mostrar paso a paso cómo utilizar la herramienta de "Gestión Corporativa" (GCA). Esta guía está diseñada para orientar y facilitar al usuario el uso del sistema de administración que le brindará facilidad, calidad, tiempo y organización.

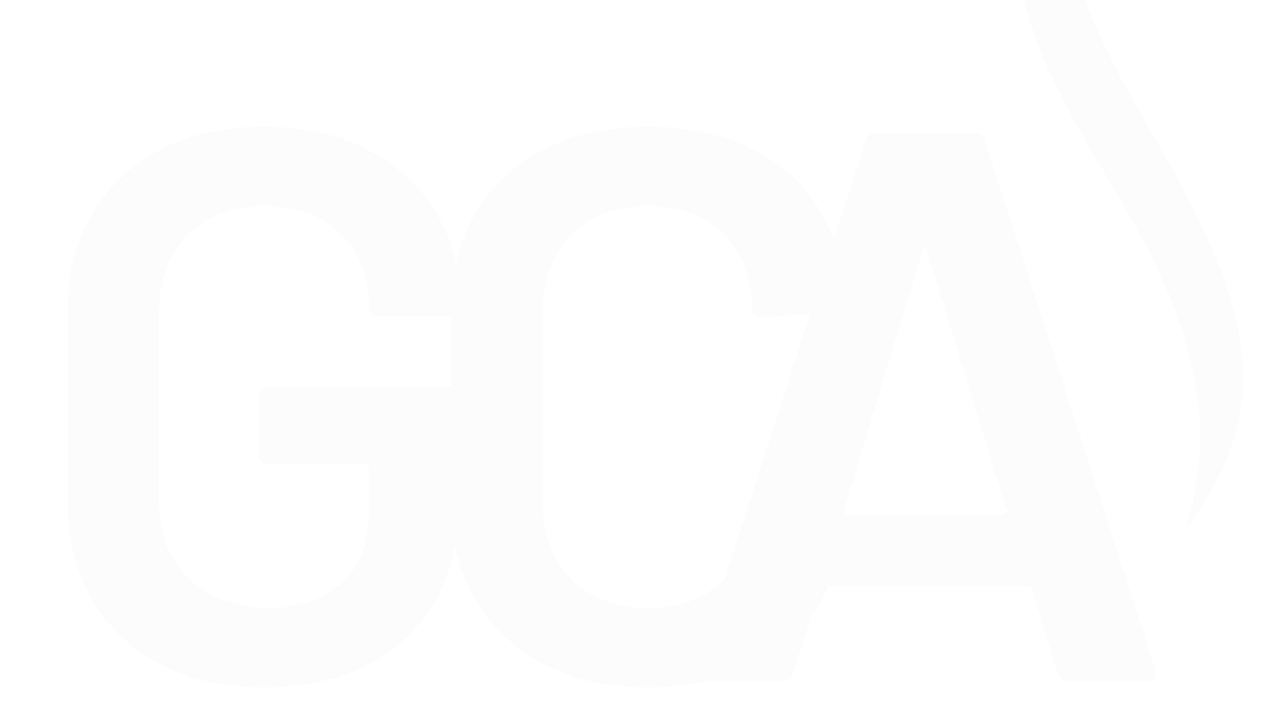

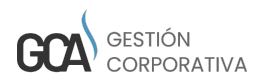

# 2. ACCESOS AL SISTEMA

# Login

Para ingresar el sistema, ingresamos al siguiente enlace: https://gestioncorporativa.net/

En la parte superior derecha encontraremos el botón ingresar (Figura 1) damos clic.

| Inicio | Ventajas | Funciones | Membresia | Contacto | Blog | Manuales | Crear Cuenta | Ingresar | f | 0 |
|--------|----------|-----------|-----------|----------|------|----------|--------------|----------|---|---|
|        |          |           | Fig       | gura 1   |      |          |              |          |   |   |

Nos mandará a un formulario (Figura 2) donde se tiene que ingresar usuario y contraseña para poder acceder.

| se contraseña       |                                                                 |
|---------------------|-----------------------------------------------------------------|
|                     |                                                                 |
| E                   | intrar                                                          |
|                     | Contraccão                                                      |
| e@gestioncorporativ | va.net                                                          |
| e                   | ese contraseña<br>E<br>Cuenta Recuperar<br>te@gestioncorporativ |

Figura 2

# Recuperar contraseña

Para recuperar la contraseña de tu usuario, haz clic en el enlace de "Recuperar contraseña". Nos mostrará un formulario (Figura 3), en donde ingresamos el correo que tenemos relacionado con nuestro usuario.

| Para recuperar su contraseña, ingrese su correo. | × |
|--------------------------------------------------|---|
| Соггео                                           |   |
| Recuperar contraseña                             |   |

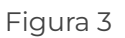

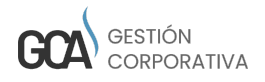

Nos mandará un correo electrónico con la contraseña que se le ha asignado al usuario (Figura 4).

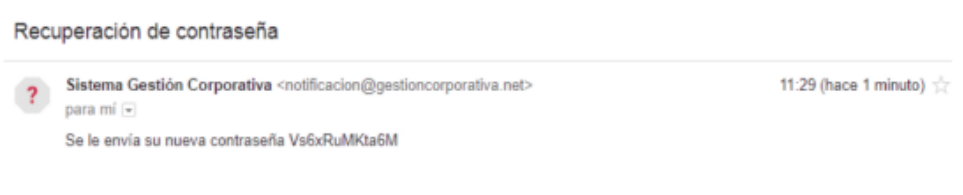

Figura 4

### Registrarse

Para registrarse en el sistema, tendremos que elegir algún paquete (Figura 5).

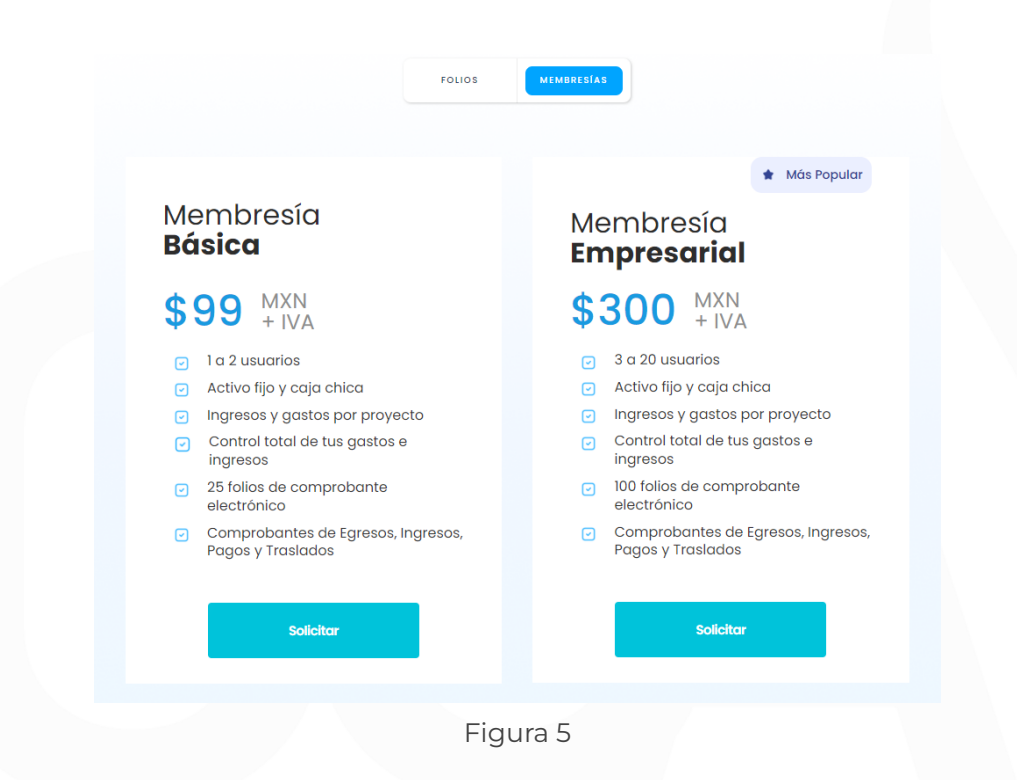

Después de haber seleccionado un paquete, daremos clic en el botón de "Solicitar", y nos mostrará la siguiente pantalla (Figura 6).

Llenaremos el formulario con los datos:

- Nombre
- Correo
- Teléfono
- Mensaje

• Archivos adjuntos en la parte inferior del formulario explica que archivos se necesitan adjuntar que son muy importantes para poder facturar

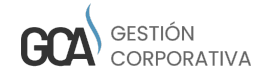

· Ingresar código que aparece de lado derecho.

Estos campos son importantes, ya que son con los que vas acceder al sistema.

| C          |                                                                                       |
|------------|---------------------------------------------------------------------------------------|
|            | Correo                                                                                |
|            | Teléfono                                                                              |
|            | Mensaje                                                                               |
|            |                                                                                       |
| Ar         | chivos adjuntos (.zip):                                                               |
|            | Seleccionar archivo Sin archivos seleccionados                                        |
| ngro       | esa el código:<br><b>BD</b> TJ<br>Enviar                                              |
| *A         | djunte sus archivos para empezar a facturar (.cer, .key, contraseña del archiv<br>ey) |
| <b>*</b> S | e le hará llegar los datos bancarios, para la suscripción.                            |

# 3. MENÚ SISTEMA

Una vez que se accede al sistema, te mostrará la pantalla principal o la pantalla que tengas configurada a visualizar (Figura 7).

|                           | • / HO      |                |                              |               |                        |            |
|---------------------------|-------------|----------------|------------------------------|---------------|------------------------|------------|
| nti dadi de Sal icrou den | Solicitudes | Etaco Person   | Personas Activas vs Contrato | •             | Caja Chica             |            |
| 3                         |             |                | Con Contrato                 | Highcharb.com | Novimientos Caja Chica | Hiphcharts |
|                           |             | Fighcharis.com |                              |               |                        |            |
|                           |             |                | Cuenta                       |               |                        |            |

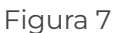

El sistema cuenta con un menú principal en la parte superior de la pantalla. En el menú principal se encuentran las opciones:

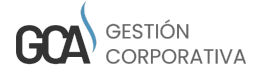

- Gastos
- Ingreso
- Personal
- Comprobante
- Reporte
- Catálogos
- Activo fijo

# 4. MÓDULO DE INGRESOS

Este módulo cuenta con varios submenús.

- Ingresos
- Reportes de Ingresos
- Reportes de cuentas por cobrar
- Reporte general ingresos
- Campañas
- CRM
- Reporte CRM

Se explicará a continuación cada módulo.

# Ingresos

En este módulo daremos de alta los ingresos que hemos tenido, así como también se puede editar y ingresos (Figura 8).

Para dar de alta un ingreso, se tendrán que llenar los campos obligatorios, que se encuentran marcados con un \* que son:

- Tipo
- Estatus
- Cliente
- Moneda
- Fecha de pago
- Fecha de factura
- Tipo cambio
- Cuenta bancaria
- Forma de pago
- Método de pago
- Factor
- Uso (CFDI)

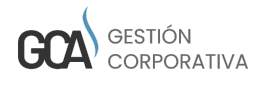

Una vez rellenado estos campos, dar clic en el botón de "Guardar".

| Terrancolo         * Entrancolo         * Entrancolo <th>* Clante<br/>SELECCONE - Decumente</th>                                                                                                    | * Clante<br>SELECCONE - Decumente                                                      |  |  |  |  |  |  |  |  |
|----------------------------------------------------------------------------------------------------|----------------------------------------------------------------------------------------|--|--|--|--|--|--|--|--|
| Improv         NUTVO         SELECCONE         Intervent           Words         * Fords page         * Fords de focus         * Goo amino         • Canda Barcania           MOR         202:11:4         202:11:4         1.0         • Canda Marcania           Salo         202:11:4         0         • Canda Marcania         • Fords of page         • Fords of page         •                                                                                                    | SELECCIONE -                                                                           |  |  |  |  |  |  |  |  |
| words     * Feds agao     * ends de factura     * Tipo cambio     * Cambio       MOM     2023-11-14     2023-11-14     10     Cambio       Adda     Creditiones de pago     * forma de pago     * Mittolo pago     * factor       Adda     Creditiones de pago     * forma de pago     * Mittolo pago     * factor       30     0     ROO IN UNA SOLA DO HEROLO V     Tambiencia     Tital V       608-6845     NO     V     NO     Tital V       609-6845     NO     V     NO     V       600-6000     V     V     V     V       608-6845     NO     V     V     V       609-6845     NO     V     V     V       600-6000     V     V     V     V       609-6845     NO     V     V     V       600-6000     V     V     V     V       600-6000     V     V     V     V       600-6000     V     V     V     V       600-6000     V     V     V     V       600-6000     V     V     V     V       600-6000     V     V     V     V       600-6000     V     V     V     V </td <td></td>                                                                                                    |                                                                                        |  |  |  |  |  |  |  |  |
| MXN         2021-11-4         2021-11-4         1.0         Curital Principul         •           édéa         Crédio         Condiciones de pago         * forma de pago         • Método pago         • Fedor           30         30         0         9.0         NUNA SOLA Del·BIOO •         Tantémental         • PLE-Pago en una sola exhibition •         Taxa •           20         Reternolon IX         NO         •         PLE-Pago en una sola exhibition •         Taxa •           208         NO         NO         •         PLE-Pago en una sola exhibition •         Taxa •           208         NO         NO         •         PLE-Pago en una sola exhibition •         Taxa •           208         NO         NO         •         VUID de CPO Melacomado         Taxa •           208         SELECONE         •         SELECONE         •         Encomado                                                                                                    | * Fecha de Factura * Tipo cambio * Cuenta Bancaria Cuenta                              |  |  |  |  |  |  |  |  |
| Kello     Crédio     Condiciones de pago     * forma de pago     * Mettodo pago     * factor       30     30     RADO IN UNA SOLA DO IBLOO V     Tambiencia     RUE-rago en una sola enblocia     Taxa       20     Retención RA     Retención NA     NO     VUID de CPD Relacionado     Taxa       201 destor     NO     VUID de CPD Relacionado     UUID de CPD Relacionado     Taxa                                                                                                    | 2023-11-14 1.0 Quenta Principal •                                                      |  |  |  |  |  |  |  |  |
| 30         V         PAGO IN UNA SOLA DENBIOCIÓ         Tatalfarancia         PALE-Pago en una sola exhibició v         Tatal           Alo         Retención IGR         Retención IGR         Retención IGR         Retención IGR           INO         V         NO         V         NO         V           In referención IGR         Retención IGR         ULID de CPO Retacionado         V         V           In referención IGR         SELECCONE         SELECCONE         V         V         V                                                                                                    | Condiciones de pago * Forma de pago * Método pago * Factor                             |  |  |  |  |  |  |  |  |
| Jaco         Retención ISI.         Retención INA.           650-Gmich*         N/O         NO         V           000 dmich*         C/Dir Relacionado         U/D de C/Dir Relacionado           000 dmich*         C/Dir Relacionado         U/D de C/Dir Relacionado           000 dmich*         SELECCONE         SELECCONE         Comentante                                                                                                    | PAGO EN UNA SOLA EXHIBICIÓL 🗸 Transferencia * PUE-Pago en una sola exhibiciól 👻 Tasa 👻 |  |  |  |  |  |  |  |  |
| GBA Stater         N.O.         NO.         V           VINUSCAC CFD         CFD Feldeconado         U/D de CFD Feldeconado           SELECCONE         SELECCONE         SELECCONE           arrandones del Comprehentes         Cementario                                                                                                    | Retención IVA                                                                          |  |  |  |  |  |  |  |  |
| or relación (*C0) CFOI Relacionado UUD de CFOI Relacionado SELECCOME - SELECCOME - SELECCOME - SELECCOME - SELECCOME - SELECCOME - Comprehente Comprehente Compreh | NO                                                                                     |  |  |  |  |  |  |  |  |
| SELECCOME                                                                                                    | CFDI Relacionado UUID de CFDI Relacionado                                              |  |  |  |  |  |  |  |  |
| Comproducte     Comproducte     Comproducte                                                                                                    | SELECCIONE -                                                                           |  |  |  |  |  |  |  |  |
|                                                                                                    | (The Agrees) series CTM interferences of all stands of ""<br>Committatio               |  |  |  |  |  |  |  |  |
|                                                                                                    |                                                                                        |  |  |  |  |  |  |  |  |
|                                                                                                    |                                                                                        |  |  |  |  |  |  |  |  |
| Nuevo Cuardar                                                                                                    | vo Guardar                                                                             |  |  |  |  |  |  |  |  |
|                                                                                                    | Roepo Guardar<br>Guardar                                                               |  |  |  |  |  |  |  |  |

Figura 8

**Nota:** Los datos de estatus, Condiciones de pago, Método de pago y Moneda se llenan en el módulo de Configuración y el combo de Clientes y Cuenta los capturamos en el módulo de Catálogos.

Al seleccionar el estatus de un ingreso y hacer clic en el icono de editar dentro de la tabla que está en la parte inferior de la pantalla nos aparecerán los siguientes formularios (Figura 9), en donde ingresamos el detalle de ingreso. Ingresamos el producto SAT, concepto, presentación, costo, cantidad, impuesto y rest. ISR.

En comprobantes y anotaciones se pueden subir los comprobantes. En centro de costos se debe seleccionar proyecto, cc, año, mes y cantidad.

| Producto SAT 🔳                                             |               |                                 |                       |           | * Concepto                       |                    |                     |                                 |                      |          |
|------------------------------------------------------------|---------------|---------------------------------|-----------------------|-----------|----------------------------------|--------------------|---------------------|---------------------------------|----------------------|----------|
| resentación Costo<br>SELECCION -                           | Cantidad<br>1 | SubTotal                        | %Descuento            | Descuento | Impuesto<br>SELECCION -          | Ret. IVA<br>\$0.00 | Ret. ISR<br>\$0.00  | Total                           |                      | oc       |
|                                                            |               |                                 |                       | Aç        | gregar                           |                    |                     |                                 |                      |          |
|                                                            |               |                                 |                       |           |                                  |                    |                     |                                 |                      |          |
| Comprobantes y anotaciones                                 |               |                                 |                       |           | 🗄 Centro de C                    | ostos              |                     |                                 |                      |          |
| Comprobantes y anotaciones                                 |               | Subir Archivo                   |                       |           | Centro de C  Proyecto            | ostos              | •cc                 | * Año                           | * Mes                | Cantidad |
| Comprobantes y anotaciones<br>o<br>Seleccionar             | v             | Subir Archivo<br>Elegir archivo | No se eligió ningún a | rchivo    | Centro de C  Proyecto SELECCIONE | ostos              | • CC<br>SELECCIOI • | • Año<br>SELECCIOI •            | • Mes<br>SELECCIOI • | Cantidad |
| Comprobantes y anotaciones<br>o<br>Seleccionar<br>mentario | ~             | Subir Archivo<br>Elegir archivo | No se eligió ningún a | rchivo    | Centro de C  Proyecto SELECCIONE | ostos<br>•         | • CC<br>SELECCIOI • | • Año<br>SELECCIOI •<br>Agregar | • Mes<br>SELECCIOI • | Cantidad |

Figura 9

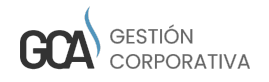

Por último encontraremos un filtro para hacer búsquedas de acuerdo al estatus (Figura 10) y donde tenemos la opción de editar los registros.

| 🖩 Tabla                             |                                                                   |                     |                   |                |
|-------------------------------------|-------------------------------------------------------------------|---------------------|-------------------|----------------|
| Ignorar selección Filtrar selección | Seleccionar todo Eliminar selección                               |                     | Top 20 Ver 50 Ver | 100 Ver todos  |
|                                     |                                                                   |                     |                   | CSV Copy Print |
| # Estatus Cliente                   | Fecha Pago Fecha Factura Subtotal Total Moneda No. Comprobante    | Cuenta Comentario   | Observaciones     | Forma Pago     |
| CANCELADO                           | Fecha Page   Fecha Fact   Subto   Total   Mones   No. Comprobarte | Cuenta 🕴 Comentario | Observaciones     | 0 Forma Pago   |
|                                     | No se encontraron registros - lo sentimo                          | 25                  |                   |                |
|                                     | \$0.00 \$0.00                                                     |                     |                   |                |
| No existen registros disponibles    |                                                                   |                     | Anterior          | 1 Siguiente    |

Figura 10

# Reporte Ingresos

En este módulo de reporte, solo se visualizará los filtros por los que se puede filtrar la tabla.

Ejemplo: podemos realizar las búsqueda por los siguientes campos:

- Estatus
- Transacción
- No. Factura
- Forma de pago
- Fecha de pago
- Cliente
- Cuenta

Una vez de haber seleccionado algún filtro, se dará clic en el botón de "Buscar" y no mostrará la tabla con las coincidencias, que se encuentra de acuerdo a los filtros que aplicamos (Figura 11).

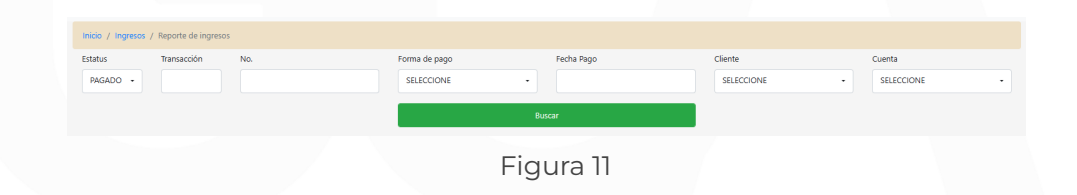

En este mismo Reporte tenemos la opción de "Editar" (Figura 12).

| 🖪 Tabla    |           |               |                   |               |                        |                                 |                          |            |             |               |            |            |
|------------|-----------|---------------|-------------------|---------------|------------------------|---------------------------------|--------------------------|------------|-------------|---------------|------------|------------|
| Ignorar    | selección | Filtrar selec | cción             | Seleccionar t | odo Eliminar selección |                                 |                          |            | Top 20      | Ver 50 Ver    | 100 Ver to | dos        |
|            |           |               |                   |               |                        |                                 |                          |            |             |               | csv        | Copy Print |
|            |           | Estatus       | Fecha Operación   | Cliente       | Fecha Pago Concepto    | Forma de Pago                   | Moneda No.Factura/Recibo | Comentario | Sub Total   | Descuer       | Total      | Cuenta     |
|            |           | tatus         | 🕴 Fecha Operación | Cliente       | Fecha Page             | 🕴 🖡 Forma de Pago               | Mones No Factura/Recibo  | Comentario | 🕴 Sub Total | 0 Descu       | Total Co   | enta       |
|            |           |               |                   |               |                        | No se encontraron registros - l | lo sentimos              |            |             |               |            |            |
|            |           |               |                   |               |                        |                                 |                          |            |             | \$0.00 \$0.00 | \$0.00     |            |
| No existen | registros | disponibles   |                   |               |                        |                                 |                          |            |             | Anterior      | 1          | Siguiente  |

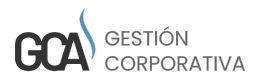

Figura 12

# Reporte General de Ingresos

Este reporte nos muestra el ingreso más detallado, también cuenta con filtros (Figura 13). Cuenta con la opción de Exportar el reporte a excel.

Los Filtros que se utilizan son los siguientes:

- Tipo de Fecha
- Fecha inicial
- Fecha Final
- Estatus
- Proyecto
- Centro de costo
- ۰Año
- Mes

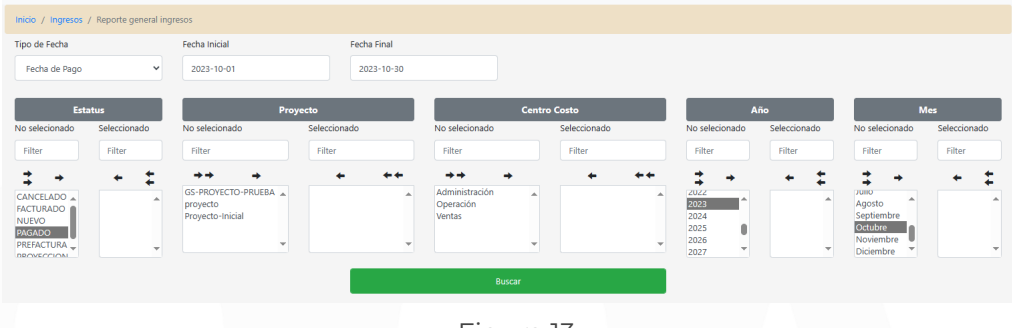

Figura 13

# Reporte Cuentas por Cobrar

En el reporte de cuentas por cobrar, solo se cuenta con un filtro de Tipo de Fecha, este reporte se puede exportar a un archivo .CSV. (Figura 14).

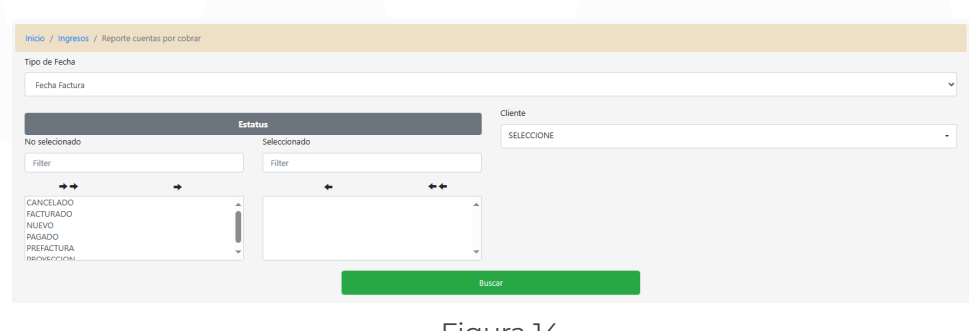

Figura 14

# Campañas

En este módulo (Figura 15) se hace el registro de las campañas que posteriormente se utilizaran en el módulo de CRM para esto debemos capturar los campos:

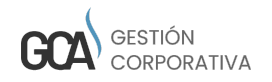

- Campaña
- Inversión

y damos clic en el botón guardar.

| Inicio / Cmr / Campañas |           |
|-------------------------|-----------|
| • Campaña               | Inversión |
| Nutro                   | Guardar   |

Figura 15

En la parte inferior se encuentra una tabla donde nos muestra los registros realizados en los cuales nos da la opción de editar o eliminar (Figura 16).

| gnorar selección Filtrar selección | Seleccionar todo El | minar selección |           | Top 20 | Ver 50 Ver 100 Ver todos |
|------------------------------------|---------------------|-----------------|-----------|--------|--------------------------|
|                                    |                     |                 |           |        | CSV Copy                 |
| Campaña                            |                     |                 | Inversión |        |                          |
| Campaña                            |                     |                 | Inversión |        |                          |
| 🖍 📋 🗌 campaña 1                    |                     |                 | 15000     |        |                          |
| strando página 1 de 1              |                     |                 |           |        | Anterior 1 Siguien       |

Figura 16

# CRM

En este módulo se hace el registro de CRM para esto se deberán llenar los campos obligatorios que son:

- Estatus
- Campaña
- Asignado a
- Origen prospecto
- Actividad
- País
- Estado

Una vez llenados los campos damos clic en el botón guardar (Figura 17).

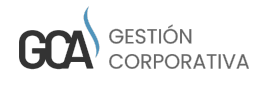

| Inicio / Crm / Crm |              |                 |                |                |                |
|--------------------|--------------|-----------------|----------------|----------------|----------------|
| Transacción        | * Estatus    | • Campaña       |                | * Asignado a   |                |
|                    | Activo -     | SELECCIONE -    |                | SELECCIONE     | •              |
| Nombre             | Apellido     | Empresa         |                |                |                |
|                    |              |                 |                |                |                |
| Teléfono           | Celular      | Correo personal | Correo empresa |                |                |
|                    |              |                 |                |                |                |
| * Origen prospecto | * Actividad  |                 |                |                |                |
| SELECCIONE         | SELECCIONE - |                 |                |                |                |
| Detalle dirección  |              |                 |                |                |                |
| Calle              | Colonia      | CP              | * País         | * Estado       | Ciudad         |
|                    |              |                 | SELECCIONE - + | SELECCIONE - + | SELECCIONE - + |
|                    | Nuevo        |                 |                | Guardar        |                |
|                    |              |                 |                |                |                |

Figura 17

Al seleccionar un ingreso y hacer clic en el icono de editar dentro de la tabla que está en la parte inferior de la pantalla, aparecerán tres formularios, que son cotizaciones y anotaciones en estos se pueden adjuntar archivos si es que los hay (Figura 18).

| ipo         |   | Oportunidad |   | Subir Archivo               |
|-------------|---|-------------|---|-----------------------------|
| Seleccionar | ~ | Seleccionar | ~ | Elegir archivo No searchivo |
|             |   |             |   |                             |
|             |   |             |   |                             |
|             |   |             |   |                             |

Figura 18

Así como un formulario de contactos para registrar a los contactos relacionados con el CRM (Figura 19).

| Contactos      |                                 |                           |
|----------------|---------------------------------|---------------------------|
| Nombre         | Correo                          | Teléfono                  |
|                |                                 |                           |
| ipo contacto   | Comentarios                     |                           |
| SELECCIONE     | ~                               |                           |
|                | Guardar                         |                           |
|                |                                 | Buscar                    |
|                |                                 |                           |
| Nombre Cliente | Correo Cliente Teléfono Cliente | Tipo Contacto Comentarios |
| / 🛗 alex       |                                 | Cliente                   |
| / 🟛            |                                 | Cliente                   |

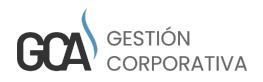

13

Y también un formulario de oportunidades (Figura 20).

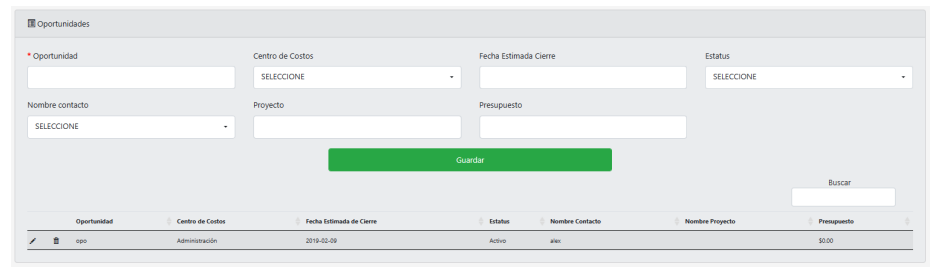

Figura 20

En la parte inferior se encuentra una tabla donde nos muestra los registros realizados en los cuales nos da la opción de editar o eliminar (Figura 21).

| E Toble          |                     |                              |          |           |          |                   |                  |  |  |  |
|------------------|---------------------|------------------------------|----------|-----------|----------|-------------------|------------------|--|--|--|
| gnorar selecciór | n Filtrar selección | Seleccionar todo Eliminar se | elección |           |          | Top 20 Ver 50 Ver | 100 Vertodos     |  |  |  |
|                  |                     |                              |          |           |          |                   | CSV Copy Prir    |  |  |  |
|                  | # Estatus Empresa   | Fecha cambio estatus         | Nombre   | Apellido  | Correo   | Correo Empresa    | Origen prospecto |  |  |  |
|                  | Activo V            | 🕴 Fecha cambio estatus       | Nombre   | 0 Apelido | ¢ Correo | Correo Empresa    | Origen prospecto |  |  |  |
| / 💼 🗆            | 2 Activo            | 0000-00-00 00:00:00          |          |           |          |                   | Boca a Boca      |  |  |  |
| / 👔 🗆            | 1 Activo            | 0000-00-00 00:00:00          |          |           |          |                   | Facebook         |  |  |  |

Figura 21

# Reporte CRM

En este módulo de reporte, solo se visualizará los filtros por los que se puede filtrar la tabla.

Ejemplo: podemos realizar las búsqueda por los siguientes campos:

- Estatus
- $\cdot$  Estatus oportunidad
- Asignado a
- Origen prospecto
- Rating
- Fecha inicial
- Fecha final
- Actividad
- Campaña

Una vez de haber seleccionado algún filtro, se dará clic en el botón de "Buscar" y nos mostrará la tabla con las coincidencias, que se encuentra de acuerdo a los filtros que aplicamos (Figura 23).

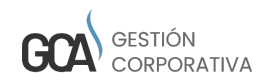

| Inicio / Crm / Reporte de op | ortunidade | s          |   |                  |     |               |            |     |
|------------------------------|------------|------------|---|------------------|-----|---------------|------------|-----|
| Estatus                      |            | Asignado a |   | Origen prospecto |     | Fecha Inicial | Actividad  |     |
| SELECCIONE                   | •          | SELECCIONE | • | SELECCIONE       | *   |               | SELECCIONE | ``` |
| Estatus Oportundidad         |            |            |   | Rating           |     | Fecha Final   | Campaña    |     |
| SELECCIONE                   | •          |            |   | SELECCIONE       | ~   |               | SELECCIONE | •   |
|                              |            |            |   |                  | Bus | icar          |            |     |
|                              |            |            |   |                  |     |               |            |     |

Figura 23

# 5. MÓDULO DE GASTOS

Este módulo cuenta con varios submenús

- Control de gastos
- Caja chica
- Registrar caja chica
- Corte caja
- Reporte caja chica
- $\cdot$  Reporte general de gastos
- · Reporte de gastos detallado
- Reporte gastos

Se explicará cada módulo a continuación.

# Control de gastos

En este módulo es donde se da de alta el control de ingresos así como también se pueden editar.

Para dar de alta un gasto se deben llenar los campos obligatorios que se encuentran marcados con un \* que son:

- Estatus
- Proveedor
- $\cdot$  Moneda
- Forma de pago
- Cuenta de gastos
- Fecha límite
- Cuenta
- Subtotal

Una vez llenados estos campos se le dará clic en el botón guardar (Figura 24).

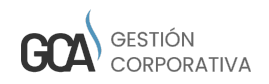

| Inicio / Gastos / | / Control de gastos |             |                  |     |                |            |          |              |       |
|-------------------|---------------------|-------------|------------------|-----|----------------|------------|----------|--------------|-------|
|                   |                     |             |                  | N   | UEVO           |            |          |              |       |
| Transacción       | * Estatus           | * Proveedor |                  | XML | * Fecha Límite |            |          |              |       |
|                   | NUEVO +             | SELECCIONE  | -                |     | 2023-11-15     |            |          |              |       |
| • Moneda          | * Forma de pago     |             | Cuenta de Gastos | No. |                | Referencia |          | * Cuenta     |       |
| MXN •             | SELECCIONE          |             | SELECCIONE -     |     |                |            |          | Cuenta Pri + |       |
| Concepto          |                     |             |                  |     | Comentario     |            |          |              |       |
|                   |                     |             |                  |     |                |            |          |              |       |
|                   |                     |             |                  |     |                |            |          |              |       |
| SubTotal          |                     | Ret. ISR    | IVA              |     | Otro Impuesto  |            | Ret. IVA |              | Total |
|                   |                     |             |                  |     |                |            |          |              |       |
|                   |                     |             |                  |     |                |            |          |              |       |
|                   |                     |             |                  |     |                |            |          |              |       |
|                   |                     |             |                  |     |                |            |          |              |       |

Figura 24

**Nota:** Los datos proveedor y cuenta de gastos (para este último solo el administrador puede tener acceso) se encuentran en el módulo catálogos y los campos estatus, moneda y condiciones de pago se encuentran en el módulo configuración.

Por último encontraremos un filtro para filtrar la información de la tabla por Estatus. (Figura 25).

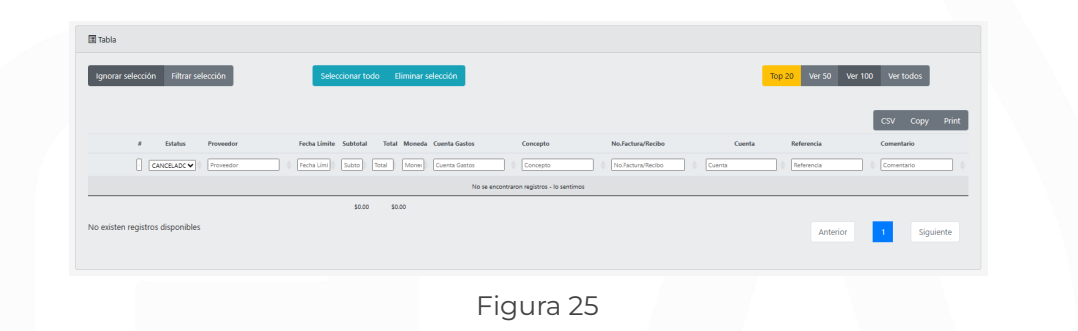

En la tabla se muestran los gastos que hemos registrado. Se visualizará la opción de "Editar".

# Caja chica

En este módulo se registraron los gastos de caja chica así como también se podrán editar o marcar como importantes.

Para registrar un gasto en caja chica es importante llenar los campos (Figura 26) en especial los marcados con \* que son:

Caja chica> este campo deberá llenarse desde el módulo configuración
 >caja

- Cuenta de gastos
- Subtotal

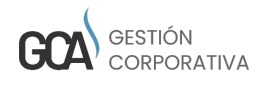

| Inicio / Gastos / Caja chica |                  |          |                     |  |  |  |
|------------------------------|------------------|----------|---------------------|--|--|--|
| * Caja Chica                 | No.              |          | Monto Máximo        |  |  |  |
| ejemplo de caja 🔹            |                  |          | 1,000.00            |  |  |  |
| Proveedor                    | Monto Disponible |          | Fecha operación     |  |  |  |
| SELECCIONE                   | +200.00          |          | 2023-11-15:16-37-41 |  |  |  |
| Concepto                     | Transacción      |          | Fecha Aplicación    |  |  |  |
|                              |                  |          | 2023-11-15          |  |  |  |
|                              |                  |          | * Cuenta de Gastos  |  |  |  |
|                              |                  |          | SELECCIONE +        |  |  |  |
| * SubTotal Ret. ISR          | IVA              | Ret. IVA | Otro Impuesto Total |  |  |  |
| Nuevo                        |                  |          | Guardar             |  |  |  |

Figura 26

Posteriormente se deben llenar dos formularios más que aparecen después de guardar gastos de caja chica que son comprobantes y anotaciones y centro de costos (Figura 27).

| Comprobantes y anotaciones |       |               | Centro de Costos<br>* Proyecto |   | * Centro Costo | * Año       | * Mes       | Cantidad |
|----------------------------|-------|---------------|--------------------------------|---|----------------|-------------|-------------|----------|
| Tipo<br>Seleccionar        | •     | Subir Archivo | SELECCIONE                     | • | SELECCION -    | SELECCION - | SELECCION + |          |
| Comentario                 |       |               |                                |   |                |             | _           |          |
|                            | Paoie |               |                                |   |                |             |             |          |
|                            | regis |               |                                |   |                |             |             |          |

Figura 27

Es importante llenar todos los campos marcados con \* del formulario centro de costos. Por último se mostrará una tabla de todos los registros que se han realizado donde podremos editar o marcar como importantes (Figura 28).

| Ignorar selección Filtrar selección | Seleccionar too             | lo Eliminar selección |                  |            | Top 20 Ver 50       | Ver 100 Ver todos           |
|-------------------------------------|-----------------------------|-----------------------|------------------|------------|---------------------|-----------------------------|
|                                     |                             |                       |                  |            |                     | CSV Copy Print              |
| # Caja Chica                        | Proveedor                   | Cuenta Gastos         | Fecha Aplicación | Concepto   | No.Factura/Recibo   | Subtotal Egreso Ingreso     |
| Caja Chica                          | Proveedor                   | Cuenta Gastos         | Fecha Aplicación | ¢ Concepto | 0 No.Factura/Recibo | Subro Egreso () (ingreso () |
| 7 elemplo de cala                   | GS DESARROLLO EN TECNOLOGIA | Articulos Super       | 2023-11-15       |            |                     | \$2.00 \$2.00 \$0.00        |

Figura 28

### Registrar Caja chica

Si se necesitará registrar caja chica se debe de avisar al proveedor que notifique el monto máximo para darlo de alta en el sistema.

### Corte caja

En este módulo se registran los cortes de caja chica donde podrá editar o eliminar registros. Para realizar un corte de caja se deberá seleccionar la

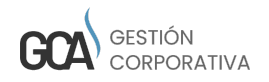

caja chica a la que se desea realizar el corte de caja y dar clic en "Aplicar corte" (Figura 29).

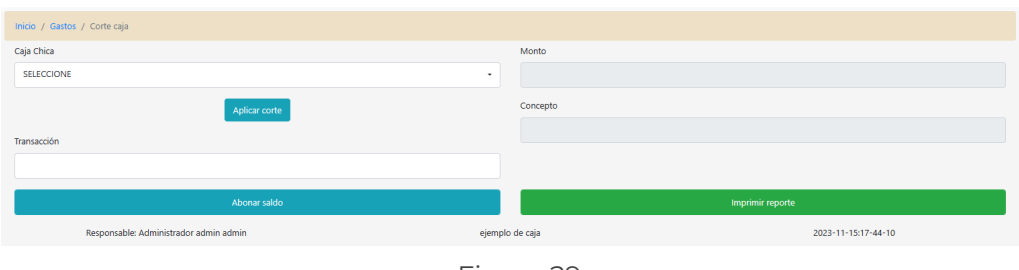

Figura 29

También existe el campo de transacción para abonar saldo a la caja chica siempre y cuando esta se encuentre en su estatus final y la opción para imprimir reporte del corte de caja.

En la parte inferior nos mostrará una tabla con los cortes de caja realizados (Figura 30).

| Ignorar seleccion Hitrar select | son               | Seleccionar todo Eliminar seleccior | •                  |            |         |            |              | Top 20 Ver 50 | Ver 100 Ver todos |
|---------------------------------|-------------------|-------------------------------------|--------------------|------------|---------|------------|--------------|---------------|-------------------|
|                                 |                   |                                     |                    |            |         |            |              |               | CSV Cop           |
| Proveedor                       | Caja Chica        | Cuenta Gastos                       | Fecha Aplicación   | Subtotal   | Ingreso | Egreso     | Total        | Estatus       | Fecha Corte       |
| Proveedor                       | Caja Chica        | 🔅 Cuenta Gastos                     | 0 Fecha Aplicación | () Subtor  | Ingreso | Egreso     | Total Estatu | 8             | 0 Fecha Corte     |
|                                 | ejemplo de caja   | Cuotas y Suscripciones              | 2019-01-18         | \$200.00   | \$0.00  | \$200.00   | \$200.00     | EN CORTE      | 2019-01-11        |
| GS DESARROLLO EN TECNOLOGIA     | ejemplo de caja   | Articulos Super                     | 2023-11-15         | \$2.00     | \$0.00  | \$2.00     | \$2.00       | SIN CORTE     |                   |
| GS DESARROLLO EN TECNOLOGIA     | ejemplo de caja 2 | Alquiter de vehículo                | 2019-01-18         | \$1,000.00 | \$0.00  | \$1,000.00 | \$1,000.00   | EN CORTE      | 2019-01-1         |
| GS DESARROLLO EN TECNOLOGIA     | ejemplo de caja 2 | Alquiler oficina y estacionamiento  | 2019-01-18         | \$100.00   | \$0.00  | \$100.00   | \$100.00     | EN CORTE      | 2019-01-1         |
| GS DESARROLLO EN TECNOLOGIA     | ejemplo de caja 2 | Articulos Super                     | 2019-01-18         | \$1,900.00 | \$0.00  | \$1,900.00 | \$1,900.00   | EN CORTE      | 2019-01-1         |
| GS DESARROLLO EN TECNOLOGIA     | ejemplo de caja 2 | Artículos y útiles de oficina       | 2019-01-18         | \$3,000.00 | \$0.00  | \$3,000.00 | \$1,000.00   | EN CORTE      | 2019-01-1         |
| GS DESARROLLO EN TECNOLOGIA     | CH Lg             | Articulos Super                     | 2019-01-18         | \$600.00   | \$0.00  | \$600.00   | \$600.00     | EN CORTE      | 2019-01-1         |
|                                 |                   |                                     |                    | \$6,802.00 | \$0.00  | \$6,802.00 | \$6,802.00   |               |                   |

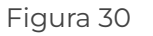

### Reporte de Caja Chica

En este módulo podemos hacer búsquedas de los reportes de cajas ingresando cualquiera de los filtros que son:

- Estatus
- Caja chica
- $\cdot$  Proveedor
- No. factura/ recibo
- Fecha de aplicación
- Fecha de corte
- Cuenta de gastos
- Concepto

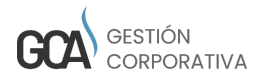

Y posteriormente dar clic en el botón buscar para que nos arroje los resultados de los reportes si estos existen (Figura 31).

| 🖪 Tabla            |                 |                                |                                       |                   |            |                      |              |            |          |               |                     |
|--------------------|-----------------|--------------------------------|---------------------------------------|-------------------|------------|----------------------|--------------|------------|----------|---------------|---------------------|
| Ignorar selección  | Filtrar selecci | ión                            | Seleccionar todo E                    | liminar selección |            |                      |              |            | Top 20   | Ver 50 Ver 10 | 0 Ver todos         |
|                    |                 |                                |                                       |                   |            |                      |              |            |          |               |                     |
|                    |                 |                                |                                       |                   |            |                      |              |            |          |               | CSV Copy Print      |
| Caja Chic          | •               | Proveedor                      | Cuenta Gastos                         | Fecha Aplicación  | Concepto   | No. Factura/Recibo   | Subtotal Egr | eso Inj    | greso    | Estatus       | Fecha Corte         |
| Caja Chic          | 3               | Proveedor                      | 0 Cuenta Gastos                       | Fecha Aplicación  | 0 Concepto | 0 No. Factura/Recibo | Subto Eg     | reso 🕴 In  | igreso E | status        | 0 Fecha Corte 0     |
| 🥒 🗌 ejemplo d      | e caja 2        | GS DESARROLLO EN<br>TECNOLOGIA | Artículos y útiles de oficina         | 2019-01-18        |            |                      | \$3,000.00   | \$3,000.00 | \$0.00   | EN CORTE      | 2019-01-18 17:42:58 |
| 🖍 🗌 ejemplo d      | e caja 2        | GS DESARROLLO EN<br>TECNOLOGIA | Articulos Super                       | 2019-01-18        |            |                      | \$1,900.00   | \$1,900.00 | \$0.00   | EN CORTE      | 2019-01-18 17:42:58 |
| 💉 🗌 ejemplo d      | e caja 2        | GS DESARROLLO EN<br>TECNOLOGIA | Alquiler oficina y<br>estacionamiento | 2019-01-18        |            |                      | \$100.00     | \$100.00   | \$0.00   | EN CORTE      | 2019-01-18 17:44:02 |
| 🔎 🗌 ejemplo d      | e caja 2        | GS DESARROLLO EN<br>TECNOLOGIA | Alquiler de vehículo                  | 2019-01-18        |            |                      | \$1,000.00   | \$1,000.00 | \$0.00   | EN CORTE      | 2019-01-18 17:45:23 |
| 🧪 🗌 ejemplo d      | e caja          |                                | Cuotas y Suscripciones                | 2019-01-18        |            |                      | \$200.00     | \$200.00   | \$0.00   | EN CORTE      | 2019-01-18 17:25:18 |
| 🦯 🗌 ejemplo d      | e caja          | GS DESARROLLO EN<br>TECNOLOGIA | Artículos Super                       | 2023-11-15        |            |                      | \$2.00       | \$2.00     | \$0.00   | SIN CORTE     |                     |
| 🧪 🗌 снър           |                 | GS DESARROLLO EN<br>TECNOLOGIA | Artículos Super                       | 2019-01-18        |            |                      | \$600.00     | \$600.00   | \$0.00   | EN CORTE      | 2019-01-18 17:32:03 |
|                    |                 |                                |                                       |                   |            |                      | \$6,802.00   | \$6,802.00 | \$0.00   |               |                     |
| Mostrando página 1 | de 1            |                                |                                       |                   |            |                      |              |            |          | Anterior      | 1 Siguiente         |
|                    |                 |                                |                                       |                   |            |                      |              |            |          |               |                     |

Figura 31

En la parte inferior nos mostrará una tabla con los resultados encontrados donde da la opción de editar (Figura 32).

| norar selección Filtrar selección | Seleccionar todo            | Eliminar selección |                  |            | Top 20 Ver 50     | Ver 100 Ver todos       |
|-----------------------------------|-----------------------------|--------------------|------------------|------------|-------------------|-------------------------|
|                                   |                             |                    |                  |            |                   | CSV Copy Print          |
| # Caja Chica                      | Proveedor                   | Cuenta Gastos      | Fecha Aplicación | Concepto   | No.Factura/Recibo | Subtotal Egreso Ingreso |
| Caja Chica                        | Proveedor                   | © Cuenta Gastos    | Fecha Aplicación | 0 Concepto | 0.Factura/Recibo  | Subto Egreso Ingreso II |
| 🖍 📃 7 ejemplo de caja             | GS DESARROLLO EN TECNOLOGIA | Artículos Super    | 2023-11-15       |            |                   | \$2.00 \$2.00 \$0.00    |
|                                   |                             |                    |                  |            |                   | \$2.00 \$2.00 \$0.00    |
| trando página 1 de 1              |                             |                    |                  |            | Ante              | rior 1 Siguiente        |
|                                   |                             |                    |                  |            |                   |                         |

# Reporte General de Gastos

En este módulo se generan los reportes generales de gastos ingresando cualquiera de los filtros que son:

- Estatus
- Cuenta de gastos
- Proyecto
- Centro de costos
- Fecha inicial
- Fecha final
- ۰Año
- Mes
- Cuenta

En la parte inferior mostrará los resultados de la búsqueda donde se podrán exportar a XLS (Figura 33).

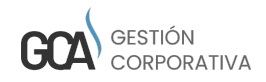

| Inicio / Gastos /    | / Reporte general ga | stos                                                               |                     |                                          |              |                                        |              |                                      |                     |                                            |                |
|----------------------|----------------------|--------------------------------------------------------------------|---------------------|------------------------------------------|--------------|----------------------------------------|--------------|--------------------------------------|---------------------|--------------------------------------------|----------------|
| Fecha Inicial        |                      | Fecha Final                                                        |                     | Cuenta                                   |              |                                        |              |                                      |                     |                                            |                |
| 2022-11-15           |                      | 2023-11-15                                                         |                     | SELECCIONE                               | •            |                                        |              |                                      |                     |                                            |                |
|                      |                      |                                                                    |                     |                                          |              |                                        |              |                                      |                     |                                            |                |
| Est                  | tatus                | Cuenta o                                                           | de Gastos           | Proj                                     | recto        | Centro                                 | Costo        | 4                                    | iño                 |                                            | Mes            |
| No selecionado       | Seleccionado         | No selecionado                                                     | Seleccionado        | No selecionado                           | Seleccionado | No selecionado                         | Seleccionado | No selecionado                       | Seleccionado        | No selecionado                             | o Seleccionado |
| Filter               | Filter               | Filter                                                             | Filter              | Filter                                   | Filter       | Filter                                 | Filter       | Filter                               | Filter              | Filter                                     | Filter         |
| <b>‡</b> +           | + ±                  | ‡ +                                                                | + ‡                 | \$ +                                     | + ‡          | <b>‡</b> +                             | + =          | <b>‡</b> +                           | + =                 | <b>‡</b> +                                 | + :            |
| CANCELADO A<br>NUEVO | PAGADO               | GASTOS GEN<br>GASTOS GEN<br>GASTOS GEN<br>GASTOS GEN<br>GASTOS GEN |                     | GS-PROYECT(<br>proyecto<br>Proyecto-Inic |              | Administracić A<br>Operación<br>Ventas |              | 2013<br>2014<br>2015<br>2016<br>2017 | ×                   | Enero<br>Febrero<br>Marzo<br>Abril<br>Mayo |                |
|                      |                      |                                                                    |                     |                                          | BI           | ıscar                                  |              |                                      |                     |                                            |                |
|                      |                      |                                                                    |                     |                                          |              |                                        |              |                                      |                     | CSV                                        | Copy Print     |
| 1.0                  | Fecha de Estatus     | Fecha Límite Est                                                   | tatus Nombre Fiscal | Moneda                                   | Concepto     | Cuenta de Gastos                       | Cuenta       | Sub total Tot                        | al Centro de Costos | Proyecto                                   | Año Mes        |
|                      | Fecha de Estatus     | Fecha Limite Ex                                                    | tatus Nombre Fiscal | Moneda                                   | Concepto     | Cuenta de Gastos                       | Cuenta       | Sub total Tot                        | l Centro de Costos  | Proyecto                                   | Año Mes        |
|                      |                      |                                                                    |                     |                                          | No se e      | ncontraron registros - lo senti        | mos          |                                      |                     |                                            |                |
|                      |                      |                                                                    |                     |                                          |              |                                        |              | \$0.00 \$0.00                        |                     |                                            | <u> </u>       |
|                      |                      |                                                                    |                     |                                          | Expo         | rtar XLS                               |              |                                      |                     |                                            |                |
|                      |                      |                                                                    |                     |                                          |              |                                        |              |                                      |                     |                                            |                |

Figura 33

### Reporte de Gastos Detallado

En este módulo se podrá hacer la búsqueda de reportes detallados ingresando cualquiera de los filtros:

- Fecha inicial
- Fecha final
- Proyecto
- Estatus

Al haber seleccionado algún filtro, se dará clic en el botón de "Buscar" y nos mostrará la tabla con las coincidencias, que se encuentra de acuerdo a los filtros que aplicamos (Figura 34).

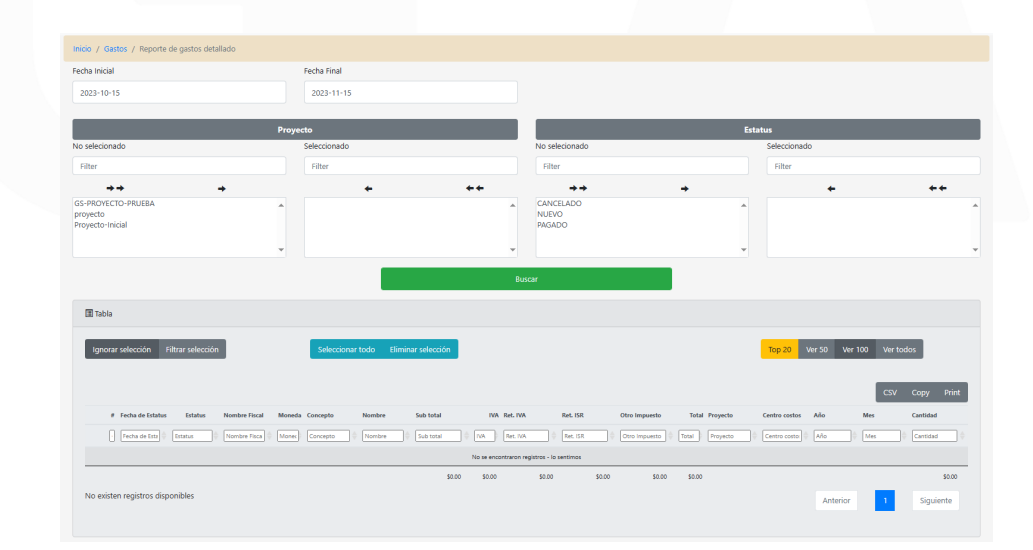

Figura 34

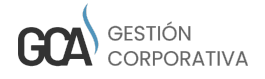

# Reporte de Gastos

En este módulo se puede hacer la búsqueda de los reportes de gastos ingresando cualquiera de los filtros que son:

- Estatus
- Transacción
- Fecha operación
- Fecha límite
- Proveedor
- Cuenta
- No. de factura
- Referencia
- Forma de pago
- Cuenta de gastos
- Concepto

Una vez ingresado cualquiera de los filtros damos clic en Buscar y nos mostrará en la tabla los resultados de la búsqueda (Figura 35).

| AU5                 | Fecha operación                                                                                 | Proveedor                                                                                             | No.                                                                                                    | Forma de pago                                                                                                    | Cuenta de Gastos                                                                                                    |
|---------------------|-------------------------------------------------------------------------------------------------|----------------------------------------------------------------------------------------------------|----------------------------------------------------------------------------------------------------|----------------------------------------------------------------------------------------------------|----------------------------------------------------------------------------------------------------|
| IGADO               | •                                                                                               | SELECCIONE                                                                                            | •                                                                                                    | SELECCIONE                                                                                                    | - SELECCIONE                                                                                                    |
| sacción             | Fecha Límite                                                                                    | Cuenta                                                                                                | Referencia                                                                                                    |                                                                                                    | Concepto                                                                                                    |
|                     | 2022-12-14                                                                                      | SELECCIONE                                                                                            | •                                                                                                    |                                                                                                    |                                                                                                    |
|                     |                                                                                                 |                                                                                                    |                                                                                                    |                                                                                                    |                                                                                                    |
|                     |                                                                                                 |                                                                                                    | Buscar                                                                                                    |                                                                                                    |                                                                                                    |
|                     |                                                                                                 |                                                                                                    |                                                                                                    |                                                                                                    |                                                                                                    |
| 🗄 Tabla             |                                                                                                 |                                                                                                    |                                                                                                    |                                                                                                    |                                                                                                    |
|                     |                                                                                                 |                                                                                                    |                                                                                                    |                                                                                                    |                                                                                                    |
|                     |                                                                                                 |                                                                                                    |                                                                                                    |                                                                                                    |                                                                                                    |
| Ignorar selección F | Filtrar selección Sele                                                                          | eccionar todo Eliminar selección                                                                      |                                                                                                    | Top 20                                                                                                    | Ver 50 Ver 100 Ver todos                                                                                                    |
| Ignorar selección F | Filtrar selección                                                                               | eccionar todo Eliminar selección                                                                      |                                                                                                    | Top 20                                                                                                    | Ver 50 Ver 100 Ver todos                                                                                                    |
| Ignorar selección F | Filtrar selección Sele                                                                          | eccionar todo Eliminar selección                                                                      |                                                                                                    | Тор 20                                                                                                    | Ver 50 Ver 100 Ver todos<br>CSV Copy Print                                                                                                    |
| Ignorar selección F | filtrar selección Sele                                                                          | eccionar todo Eliminar selección                                                                      | Forma de Pago Moneda Cureta Gasto                                                                                                    | Top 20<br>s No.Tactura/Recibo Subsetal T                                                                                                    | Ver 50 Ver 100 Ver toolos                                                                                                    |
| Ignorar selección F | Sitzer selección 564                                                                            | Fenta Linite Cacepte                                                                                  | Forma de Pago Moneda Corecta Gato<br>Forma de Pago Domi                                                                                                    | 5 NoJectrarificebo Sobdeal 1                                                                                                    | Ver 50 Ver 100 Ver todos<br>CSV Copy Print<br>Total Caunta CC                                                                                                    |
| Ignorar selección F | Tittar selection Estatu<br>Estatus Fecha Operación Provedor<br>(Franco Operación ) (Provedor    | rectionar todo Eliminar selección<br>Feña Linite Concepte<br>0 [Initia Linite] [Concepte ]<br>2 Na re | Forma de Pago Moreda Cuenta Gatta<br>Forma de Pago Dutona Cuenta Gatta                                                                                                    | 100 20           *         No.Jectorarilection         \$ Salatited         1           *         * (Instrumentation)         \$ Salatited         Total                                                                                                    | Ver 50         Ver 100         Ver todos           CSV         Copy         Pint           Total         Coreta         CC           a         Conta         0         0                                 |
| Ignorar selección F | Sitter selección Sat<br>Sitter Meda Operado Proveder                                            | rectoriant Tobol Element reflecciole<br>Fectos Linitia Concepto<br>(net scientific) Concepto<br>Notes | Forma de Pago Mesenda Guerda Guerda<br>Torma de Pago Unices - La sectiona<br>anacompenenganos - la sectiona                                                                                                    | by 20                                                                                                    | Ver 50         Ver 100         Ver todos           CSV         Copy         Print           Tabal         Counts         C           at         Counts         (C           at         Counts         (C |
| Ignorar selección F | itize setección fel<br>itize rech Operación Preventer<br>Produ Operación Preventer<br>produkter | redorum tody Eliminar selección<br>redo Linite Concepti<br>(netro Linite) Concepti<br>No se           | Forms of Page Meaned Const Const<br>Terms of Page (Const Const<br>Terms of Page (Const Const<br>and the Page (Const Const<br>and the Page (Const Const<br>and the Page (Const Const<br>Const Const<br>Const<br>Const<br>Con | <ul> <li>No.Inclusive fields</li> <li>Exclusive fields</li> <li>Exclusive fields</li> <li>Exclusive fields</li> <li>Exclusive fields</li> <li>Exclusive fields</li> <li>Exclusive fields</li> <li>Exclusive fields</li> <li>Exclusive fields</li> <li>Exclusive fields</li> </ul> | Ver 50         Ver 100         Ver 1000           CSV         Copy         Pint           Total         Cerests         C           a         Cerests         C           05         52.00         50.00 |
| Ignorar selección f | titur selección Esta<br>Estato Pechalgenzión Preventor<br>Proto Spenzión Preventor<br>contibles | reductions Eliminar selección<br>reductions Concepto<br>materials Concepto<br>te re                   | Forma de Papa<br>Torma de Napa<br>Como de Napa<br>Como de Napa<br>Como de Napa<br>Como de Napa<br>Como de Napa<br>Como de Napa                                                                                                    | to as Justice Soldiel 1<br>• As Justice Soldiel 1<br>• Online of the Soldier 1<br>100 100                                                                                                    | Ver 50 Ver 100 Ver todos                                                                                                    |

Figura 35

# 6. MÓDULO PERSONAL

Este módulo cuenta con varios submenús los cuales son:

- Alta Colaborador
- Colaboradores
- $\cdot$  Usuario
- Puesto
- Roles

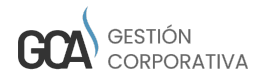

· Dispersión de proyectos

Cada uno se explicará a continuación.

# Alta colaborador

En este módulo daremos de alta lo colaboradores, aquí deberán de ser registrados cada uno de los campos obligatorios que son:

- Nombre
- Apellido paterno
- · Apellido materno
- · Situación administrativa empleado
- Sexo
- CURP/cédula
- Nacionalidad
- Fecha ingreso
- Fecha nacimiento
- RFC

Una vez llenados estos campos damos clic en guardar (Figura 36 y 37).

| Inicio / Persona | / Alta colaborador  |                  |                     |                                     |                  |               |
|------------------|---------------------|------------------|---------------------|-------------------------------------|------------------|---------------|
| Nombre           |                     | Apellido Paterno | * Apellido Materno  | * Situación Administrativa Empleado | Fecha Antigüedad | Fecha Ingreso |
|                  |                     |                  |                     | Seleccionar 💊                       | •                |               |
| Fecha Baja       | Fecha<br>Nacimiento | * CURP/CÉDULA    | * RFC/Identificador | Pasaporte                           | Infonavit        | Pensión       |
|                  |                     |                  |                     |                                     |                  |               |
|                  |                     |                  |                     |                                     |                  |               |
| • Sexo           | Es                  | tado Civil       | Representante       | Disponibilidad/Horas                |                  |               |
| Masculino        | ~                   | SOLTERO V        |                     |                                     |                  |               |
| * Nacionalidad   |                     | País nacimiento  | Estado naci         | miento Ciud                         | ad nacimiento    |               |
|                  |                     | CELECCIONE.      | - SELECCIC          | NIE                                 | ECCIONE          |               |

Posteriormente nos arrojará nuevos formularios que tendrán que ser llenados.

| Domicilio             |                                        |                         |     |
|-----------------------|----------------------------------------|-------------------------|-----|
| Domicilio<br>Personal |                                        |                         |     |
| CP Calle              | Número Exterior Número Interior Privad | a Edificio Piso Colonia |     |
|                       |                                        |                         |     |
| País                  | Estado                                 | Ciudad                  |     |
| SELECCIONE            | - + SELECCIONE                         | - + SELECCIONE          | • • |
| Domicilio Fiscal      |                                        |                         |     |
| CP Calle              | Número Exterior Número Interior Privad | a Edificio Piso Colonia |     |
|                       |                                        |                         |     |
| País                  | Estado                                 | Ciudad                  |     |
| SELECCIONE            |                                        | - + SELECCIONE          | • • |
|                       |                                        |                         |     |

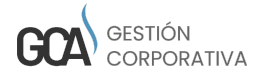

#### MANUAL DE IDENTIDAD GESTIÓN CORPORATIVA

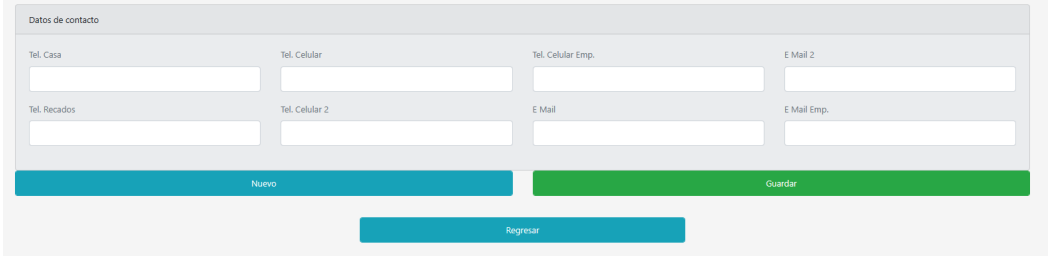

Figura 37

Formulario contrato se deben llenar los campos requeridos que son:

- Contrato
- Fecha inicial
- Puesto
- · Actividades del Puesto
- $\cdot$  Moneda
- Sueldo bruto (mensual)

Una vez llenados estos campos damos clic en guardar (Figura 38).

| Contrato           |              |                   |                        |                       |                                       |                    |                    |                        |
|--------------------|--------------|-------------------|------------------------|-----------------------|---------------------------------------|--------------------|--------------------|------------------------|
| Contrato           |              |                   |                        |                       |                                       |                    |                    |                        |
| Contrato • F       | echa Inicial | Fecha Final       | Representante          |                       | Descripción                           |                    |                    | Lugar de firma         |
| SELECCION -        |              |                   | SELECCIONE             | •                     |                                       |                    |                    |                        |
| iueldo             |              |                   |                        |                       |                                       |                    |                    |                        |
| Moneda             |              | * Sueldo bruto    |                        | Método de Pago        | Costo empresa                         |                    |                    |                        |
| SELECCIONE         | •            |                   |                        | SELECCIONE ~          |                                       |                    |                    |                        |
| eguridad social    |              |                   |                        |                       |                                       |                    |                    |                        |
| Alta seguro social |              | Seguro social     |                        | Beneficiario          | Parentesco                            | RFC/Identificador  |                    | Dirección beneficiario |
|                    |              |                   |                        |                       | Padre                                 | ~                  |                    |                        |
| Datos de pago      |              |                   |                        |                       |                                       |                    |                    |                        |
| Banco              |              | Numero cuenta     |                        | Titular               | CLABE                                 | TDD                |                    |                        |
| SELECCIONE         | •            |                   |                        | Martin salguero trejo |                                       |                    |                    |                        |
| Puesto             |              |                   |                        |                       |                                       |                    |                    |                        |
| Puesto             |              | Duración de Contr | ato                    |                       | * Actividades del Puesto              |                    |                    |                        |
| SELECCIONE         | •            | Contrato de tra   | bajo por tiempo indete | erminado 🗸            |                                       |                    |                    |                        |
|                    |              |                   |                        |                       |                                       |                    |                    |                        |
|                    |              |                   |                        |                       | Para salto de línea ingresa<br>, paro | a negrita <b> </b> |                    |                        |
| vais irabajo       |              |                   | Entidad Federativa     | de Irabajo            | Turno de Trabajo                      |                    | Puesto con el clie | nte                    |
| SELECCIONE         |              | •                 | SELECCIONE             | •                     | Diumo                                 | ~                  |                    |                        |
| Asistencia         |              | Puntualidad       |                        | Alimentos             | Herramientas de trabajo               |                    |                    |                        |
| 0.00               |              | 0.00              |                        | 0.00                  | 0.00                                  |                    |                    |                        |
|                    |              | N                 | ievo                   |                       |                                       | Gua                | rdar               |                        |

Figura 38

Formulario Empresa se llenaran los campos requeridos que son fecha inicial y porcentaje (Figura 39).

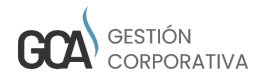

| Empresa         |   |                 |   |             |   |              |   |
|-----------------|---|-----------------|---|-------------|---|--------------|---|
| * Fecha Inicial |   | Cliente         |   | Oficina     |   | Jefe Directo |   |
| dd/mm/aaaa      | • | Seleccionar     | ~ | Seleccionar | ~ | Seleccionar  | ~ |
| Fecha Final     |   | Centro de Costo |   |             |   | Gerente      |   |
| dd/mm/aaaa      |   | Seleccionar     | ~ |             |   | Seleccionar  | ~ |
|                 |   | Proyectos       |   |             |   | * Porcentaje |   |
|                 |   | Seleccionar     | ~ |             |   |              |   |
|                 |   | Nuevo           |   |             |   | Guardar      |   |
|                 |   |                 |   |             |   |              |   |

Figura 39

Académicos cursos, Académicos profesionales y Vacaciones (Figura 40).

| Académicos Cursos        |               |                  |             |                    |                |
|--------------------------|---------------|------------------|-------------|--------------------|----------------|
| *Nombre del Curso        | Impartido por |                  | Fecha       | Certificación /Dip | ploma          |
|                          |               |                  | dd/mm/aaaa  | Seleccione         | ~              |
|                          |               | G                | Suardar     |                    |                |
| Vacaciones               |               |                  |             |                    |                |
| Estatus Tij              | ipo solicitud | Fecha Inicial    | Fecha Final | Días solicitados   | Días restantes |
| Seleccione 🗸             | Seleccione 🗸  | dd/mm/aaaa 🖻     | dd/mm/aaaa  |                    | 18             |
|                          |               | G                | Suardar     |                    |                |
| Académicos Profesionales |               |                  |             |                    |                |
| *Nivel Académico         |               | Nombre Profesión |             | Especialidad       |                |
|                          |               |                  |             |                    |                |
|                          |               | G                | iuardar     |                    |                |
|                          |               |                  |             |                    |                |

Figura 40

Contactos donde se deben registrar los siguientes campos (Figura 41):

- Nombre completo
- Parentesco
- Teléfono particular
- Email

| Contactos                                 |                                      |                                          |
|-------------------------------------------|--------------------------------------|------------------------------------------|
| Nombre Completo                           | Teléfono Celular                     | Dirección                                |
| *Parentesco                               | * Email                              | Tipo de Contacto                         |
| Padre                                     |                                      | Familiar                                 |
| *Teléfono Particular                      | Dependiente Socioeconómico           |                                          |
|                                           | NO                                   | ~                                        |
|                                           | Guardar                              |                                          |
|                                           |                                      | Buscar                                   |
| Nombre 🌵 Parentesco 🔶 Teléfono Particular | Teléfono Celular 🔶 Email 🔶 Dirección | Tipo Contacto Dependiente Socioeconómico |
| 🖌 🏥 Prueba2 Hija 229555555                | notiene@gmail.com                    | Familiar SI                              |
| Prueba1 Esposa 229555555                  | carla.de.abreu@gmail.com             | Familiar SI                              |

Figura 41

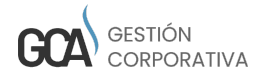

Formulario de Datos de baja en donde están los datos de Históricos, Expedientes y anotaciones (donde se pueden adjuntar archivos si los hay) y Cambios empleados (Figura 42).

| Datos Baja                                                         |               |                |                   |              |                     |
|--------------------------------------------------------------------|---------------|----------------|-------------------|--------------|---------------------|
|                                                                    |               |                |                   |              |                     |
| Históricos                                                         |               |                |                   |              |                     |
| Históricos fases alta Históricos contratos Históricos centro costo |               |                |                   |              |                     |
| Expedientes y anotaciones                                          | Cambios emple | ado            |                   |              |                     |
| Tipo Subir Archivo                                                 |               |                |                   |              | Buscar              |
| Seleccionar                                                        |               |                |                   |              |                     |
|                                                                    | Campo         | Valor Anterior | 🔶 Valor Nuevo     | Usuario      | 🔶 Fecha             |
| Comencano                                                          | FAMILIARES    |                | AGREGADO: Prueba2 | demostracion | 2023-01-31 12:13:49 |
|                                                                    | FAMILIARES    |                | AGREGADO: Prueba1 | demostracion | 2023-01-31 12:07:40 |
|                                                                    |               |                |                   |              |                     |
|                                                                    |               |                |                   |              |                     |
| Registrar                                                          |               |                |                   |              |                     |
|                                                                    |               |                |                   |              |                     |
|                                                                    |               |                |                   |              |                     |
|                                                                    |               |                |                   |              |                     |

Figura 42

# Colaboradores

En este módulo se pueden realizar búsqueda de los colaboradores y exportar como .csv solo se debe ingresar cualquiera de los filtros que puede ser (Figura 43):

- Nombre
- Gerente
- Jefe directo
- Cliente
- Contrato
- Proyecto
- · Situación administrativa empleado
- Estatus
- Fecha inicial
- Fecha final

| Sastos - \$ Ingresos                          | • 💄 Personal • 🗮 Comprobante •     | 🗑 Reportes 🔹 📓 Catálogos 🔹 🦠      | 🖗 Activo Fijo 🔹 🥕 C  | Configuración +                                                |            |                               | ,       | 🗘 - Sugerencias |
|-----------------------------------------------|------------------------------------|-----------------------------------|----------------------|----------------------------------------------------------------|------------|-------------------------------|---------|-----------------|
| Inicio / Personal / Colaboradores             |                                    |                                   |                      |                                                                |            |                               |         |                 |
| Nombre                                        | Gerente                            | Jefe Directo                      | Clien                | ite                                                            |            |                               | Estatus |                 |
|                                               | Seleccionar                        | <ul> <li>✓ Seleccionar</li> </ul> | ▼ SEI                | LECCIONE                                                       |            | *                             | ACTIVO  | ~               |
| Bancarios                                     | Situación Administrativa Empleado  | Fecha Inicial                     | Fecha                | a Final                                                        |            |                               |         |                 |
|                                               | Seleccionar                        | ~                                 |                      |                                                                |            |                               |         |                 |
|                                               |                                    |                                   |                      |                                                                |            |                               |         |                 |
|                                               |                                    |                                   |                      |                                                                |            |                               |         |                 |
|                                               | Contrato                           |                                   |                      |                                                                | Proye      | cto                           |         |                 |
| No selecionado                                | Contrato<br>Seleccionado           |                                   | No se                | elecionado                                                     | Proye      | cto<br>Seleccionado           |         |                 |
| No selecionado<br>Filter                      | Contrato<br>Seleccionado<br>Filter |                                   | No se<br>Filt        | elecionado<br>ter                                              | Proye      | cto<br>Seleccionado<br>Filter |         |                 |
| No selecionado<br>Filter<br>→→                | Contrato<br>Seleccionado<br>Filter | ÷ ++                              | No si<br>Filt        | elecionado<br>ter<br>↔                                         | Proye<br>→ | cto<br>Seleccionado<br>Filter |         | ++              |
| No selecionado<br>Filter<br>ACTURA,HONORARIOS | Contrato<br>Selecionado<br>Filter  | ¢ **                              | GS-F<br>proy<br>Proy | elecionado<br>ter<br>PROYECTO-PRUEBA<br>vecto<br>vecto-Inicial | Proys      | cto<br>Seleccionado<br>Filter |         | **              |

Figura 43

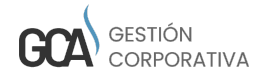

En la parte inferior nos muestra una tabla con los resultados donde tendremos la opción de exportar XLS (Figura 44).

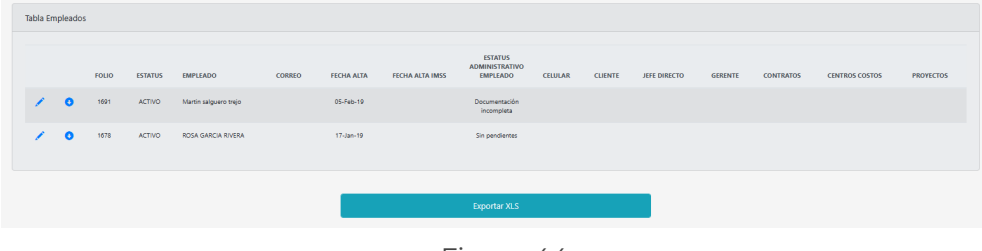

Figura 44

# Usuario

En este módulo se darán de alta los usuarios para ingresar al sistema:

- Usuario sistemas
- Contraseña
- Nombre
- Apellido paterno
- E-mail
- Puesto
- País
- Estado
- Ciudad

Una vez llenado los campos damos clic en guardar (Figura 45).

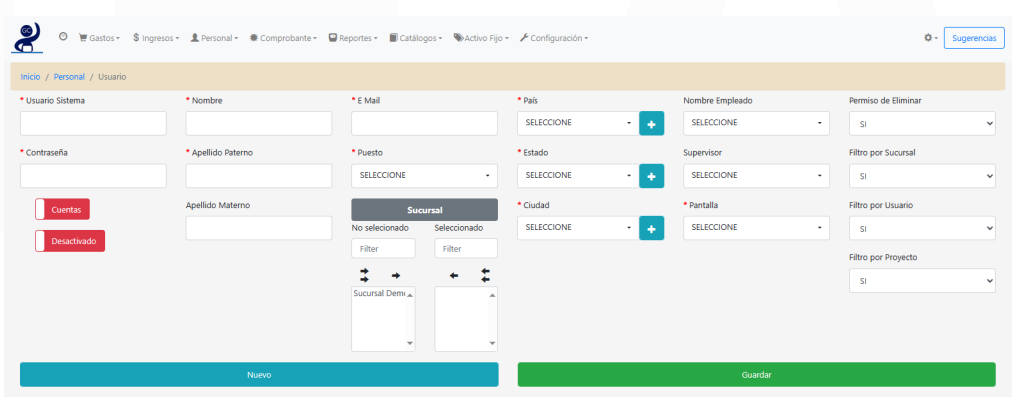

Figura 45

En la parte inferior nos muestra una tabla con los registros realizados los cuales se pueden editar o eliminar (Figura 46).

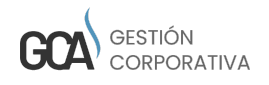

| Tabla<br>gnorar selección Filtrar selección | Seleccionar todo Eliminar se | lección        |                  | Top 20 Ver 50 Ver 100 Ver todos |
|---------------------------------------------|------------------------------|----------------|------------------|---------------------------------|
|                                             |                              |                |                  | CSV Copy Print                  |
| Usuario                                     | Contraseña                   | Nombre Usuario | Apellido Paterno | Email                           |
| Usuario                                     | ¢ Contraseña                 | Nombre Usuario | Apellido Paterno | ¢ Email                         |
| 🖍 🃋 🗌 userGCA                               | userGCA2007                  | Demo           | Demo             | demo@globalsoftm.com            |
| 🖍 📋 🗌 demostracion                          | vm2007                       | Administrador  | admin            | mmartinez@globalsoftm.com       |
| 🖍 📋 🗌 demoCartaPorte                        | demoCP                       | Demo           | Carta            | demo@globalsoftm.com            |
| strando página 1 de 1                       |                              |                |                  | Anterior 1 Siguiente            |

Figura 46

### Roles

En este módulo se registran los roles del sistema y se seleccionan las pantallas a las que tendrá acceso ese rol posteriormente damos clic en guardar (Figura 47).

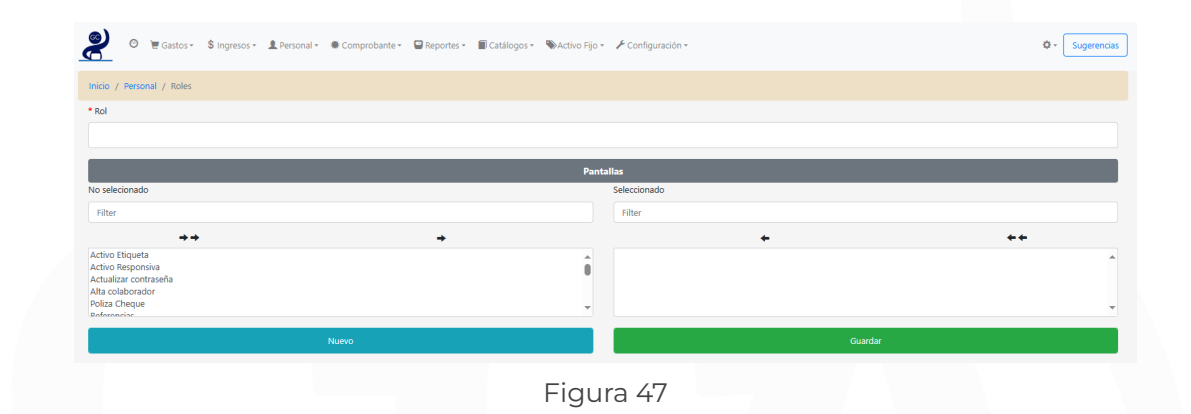

En la parte inferior nos muestra una tabla con los registros realizados los cuales se pueden editar o eliminar (Figura 48).

| gnorar selección Filtrar selección | Seleccionar todo Eliminar selección | Top 20 Ver 50 Ver 100 Ver todos |
|------------------------------------|-------------------------------------|---------------------------------|
|                                    |                                     | сяу сору                        |
| Rol                                |                                     |                                 |
| Rol                                |                                     |                                 |
| 🖍 💼 🔲 demostracion                 |                                     |                                 |
| 🖍 📋 🗌 demoCartaPorte               |                                     |                                 |
| 🖍 📋 🗌 Administrador                |                                     |                                 |
|                                    |                                     |                                 |

Figura 48

### Puestos

En este módulo se dan de alta los puestos para esto solo agregamos el puesto y seleccionamos el rol posteriormente damos clic en guardar (Figura 49).

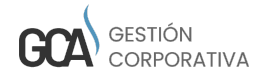

| 📀 🖉 🛱 Gastos - 💲 Ingresos - 🧘 Personal - 🖷 Comprobante - 🕞 Reportes - 📓 Catalogos - 🗞 Activo Fijo | <ul> <li> <i>F</i> Configuración •          <b>Q</b> •          <b>Sugrencias</b> </li> </ul> |
|---------------------------------------------------------------------------------------------------|-----------------------------------------------------------------------------------------------|
| Inicio / Personal / Puestos                                                                       |                                                                                               |
| * Puesto                                                                                          | Rol                                                                                           |
|                                                                                                   | SELECCIONE -                                                                                  |
| Nuevo                                                                                             | Guardar                                                                                       |

Figura 49

En la parte inferior nos muestra una tabla con los registros realizados los cuales se pueden editar o eliminar (Figura 50).

| orar sele | ección Filtrar selección | Seleccionar todo Eliminar selecci | ión |                | Top 20 Ver 50 Ver 100 Ve | er todos   |
|-----------|--------------------------|-----------------------------------|-----|----------------|--------------------------|------------|
|           |                          |                                   | _   |                |                          | _          |
|           |                          |                                   |     |                | с                        | SV Copy Pr |
|           | Puesto                   |                                   |     | Rol            |                          |            |
|           | Puesto                   |                                   |     |                |                          |            |
|           | PruebasCartaPorte        |                                   |     | demoCartaPorte |                          |            |
| <b>.</b>  | Demostracion             |                                   |     | demostracion   |                          |            |
| î î       | Administrador            |                                   |     | Administrador  |                          |            |
| rando pá  | igina 1 de 1             |                                   |     |                | Anterior                 | Siguiente  |
|           |                          |                                   |     |                |                          |            |

Figura 50

### Dispersión de proyecto

En este módulo se hace el registro de la dispersión del proyecto para esto se deben llenar los campos requeridos que son:

- Proyecto
- Centro de costo
- Tiempo

Una vez llenados los campos damos clic en guardar (Figura 51).

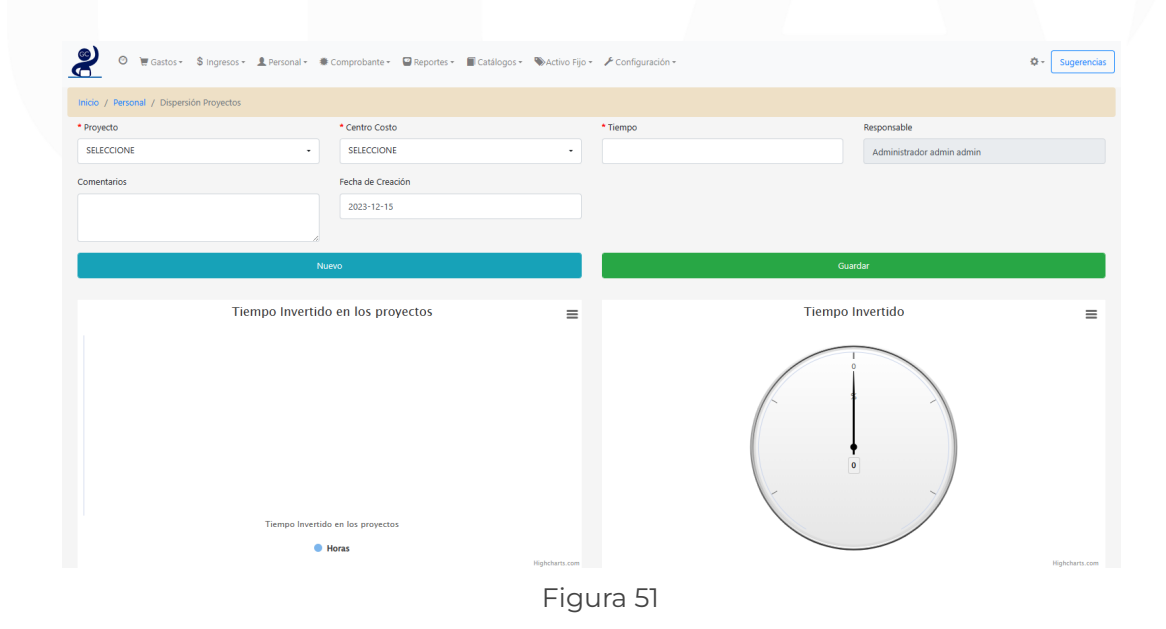

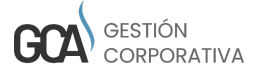

En la parte inferior se muestra una tabla con los registros ya realizados donde nos da la opción de editar o eliminar (Figura 52).

|                                     |                  | r ny na na ana            |         |                  |               | riiginaania.      |
|-------------------------------------|------------------|---------------------------|---------|------------------|---------------|-------------------|
| I Tabla                             |                  |                           |         |                  |               |                   |
| Ignorar selección Filtrar selección | Seleccionar todo | Eliminar selección        |         |                  | Top 20 Ver 50 | Ver 100 Ver todos |
|                                     |                  |                           |         |                  |               | CSV Copy Print    |
| Proyectos                           | Centro Costo     | Usuario                   | Horas   | Fecha Alta       | Cc            | omentarios        |
| Proyectos                           | Centro Costo     | Usuario                   | 🔶 Horas | 🗘 🍦 🖡 Fecha Alta | ÷ [c          | omentarios        |
| 🖍 🏥 🗌 Proyecto-Inicial              | Ventas           | Administrador admin admin |         | 1.00             | 2019-02-05    |                   |
|                                     |                  |                           |         | 1.00             |               |                   |
| Mostrando página 1 de 1             |                  |                           |         |                  | Anter         | rior 1 Siguiente  |
|                                     |                  |                           |         |                  |               |                   |

Figura 52

# 7. MÓDULO DE CATÁLOGOS

Este módulo cuenta con varios submódulos que son los siguientes:

- Detalle de proyecto
- Proyectos
- Impuesto
- Clientes
- Proveedores
- Cuenta
- Centro de costos
- Productos
- Banco

Se explicará a continuación cada módulo.

# Proyectos

En este módulo se hace el registro de proyectos donde se deben llenar los campos en especial el campo requerido que es proyecto y posteriormente damos clic en guardar (Figura 53).

| 🔗 🖲 Gastos - 💲 Ingresos        | 🔹 💄 Personal 👻 🏶 Comprobante • | Reportes • Catálogos • | 🏶 Activo Fijo 🐐 🧳 | 🗲 Configuración 🔹 | Q - Sugerencias  |
|--------------------------------|--------------------------------|------------------------|-------------------|-------------------|------------------|
| Inicio / Catálogos / Proyectos |                                |                        |                   |                   |                  |
| * Proyecto                     | Cliente<br>SELECCIONE -        | Proyecto cliente       |                   | Activo            | Centro de Costos |
| Descripción                    | Precio de Venta                |                        |                   | Gráfica           | Usuario          |
|                                |                                |                        |                   |                   | Año              |
|                                | Horas Cotizadas                |                        |                   |                   | Mes              |
| Costo por Horas                |                                |                        |                   |                   |                  |
|                                | Nuevo                          |                        |                   |                   | Guardar          |
|                                |                                |                        |                   |                   |                  |

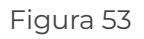

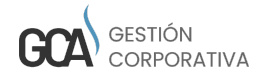

En la parte inferior se muestra una tabla con los registros ya realizados donde nos da la opción de editar o eliminar (Figura 54).

| norar sele | ección Filtrar selección | Seleccionar todo Eliminar selección         |                  |          | Тор 20  | Ver 50 Ver 100 Ver todos |
|------------|--------------------------|---------------------------------------------|------------------|----------|---------|--------------------------|
|            |                          |                                             |                  |          |         | CSV Copy                 |
|            | Proyecto                 | Cliente                                     | Proyecto Cliente | Activo   | Gráfica | Fecha Registro           |
|            | Proyecto                 | Cliente                                     | Proyecto Cliente | 4 Activo | Gráfica | 💠 🛛 Fecha Registro       |
| · •        | Proyecto-Inicial         |                                             |                  | SI       | SI      | 2020-01-23 09:40:18      |
| ÷ 💼        | proyecto                 |                                             |                  | SI       | SI      | 2020-01-23 09:40:18      |
| 6          | GS-PROYECTO-PRUEBA       | ABASTECEDORA DE CARNES SAN GABRIEL SA DE CV |                  | SI       | NO      | 2022-11-30 15:41:20      |

Figura 54

### Detalle de Proyecto

En este módulo se hace el registro de proyectos para esto debe llenarse los campos requeridos que son los siguientes:

- Nombre proyecto
- URL Drive
- Estatus
- Fecha planeada de inicio
- Cliente
- URL Kanban
- Fecha planeada de fin
- Fecha de creación
- $\cdot$  Prioridad
- Asignado a
- Proyecto

Una vez llenados los campos damos clic en guardar (Figura 55).

| 🙆 🕫 Gastos - 💲 Ingresos - 🏦 Personal - 🖷 Comprobante - 📓 | Reportes - 📲 Catálogos - 👒 Activo Fijo - 🥕 Configuración - | O - Sugerencias     |
|----------------------------------------------------------|------------------------------------------------------------|---------------------|
| Inicio / Proyectos / Proyectos Detalle                   |                                                            |                     |
| * Nombre Proyecto                                        | * Cliente                                                  | * Fecha de Creación |
|                                                          | SELECCIONE +                                               |                     |
| * URL Drive                                              | • URL Kanban                                               | * Prioridad         |
|                                                          |                                                            | SELECCIONE 🗸        |
| * Estatus                                                | Porcentaje Avance                                          | * Asignado a        |
| Activo •                                                 | SELECCIONE                                                 | SELECCIONE -        |
| * Fecha planeada de inicio                               | * Fecha planeada de fin                                    |                     |
|                                                          |                                                            |                     |
| Fecha real de inicio                                     | Fecha real de fin                                          | * Proyecto          |
|                                                          |                                                            | SELECCIONE -        |
| Nuevo                                                    |                                                            | Guardar             |

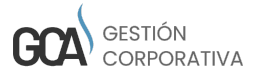

Figura 55

En la parte inferior se muestra una tabla con los registros ya realizados donde nos da la opción de editar o eliminar (Figura 56).

| Ignorar seleccion Elltra | selección      |                | Seleccionar todo | Eliminar seleo | ción          |         |                         |                       |                             | Top 20                   | Ver 50 Ve               | r 100 Ver tod     | os        |
|--------------------------|----------------|----------------|------------------|----------------|---------------|---------|-------------------------|-----------------------|-----------------------------|--------------------------|-------------------------|-------------------|-----------|
|                          |                |                |                  |                |               |         |                         |                       |                             |                          |                         | csv               | Copy Prin |
| Nombre Pr                | yecto Cliente  | Fecha Creación | URL Drive        | URL Kanban     | Prioridad     | Estatus | Porcentaje de<br>avance | Asignado a            | Fecha planeada de<br>inicio | Fecha planeada de<br>fin | Fecha real de<br>inicio | Fecha real de fin | Proyecto  |
| Nombre Pr                | yect 🔶 Cliente | Fecha Creación | URL Drive        | URL Kanban     | Prioridad 🔶 E | status  | Porcentaje de avi       | Asignado a            | Fecha planeada i            | Fecha planeada -         | Fecha real de ir        | Fecha real de fi  | Proyecto  |
| 🖍 📋 🗌 proyecto           | Araceli        | 2019-02-05     | www              | www            | Baja          | Activo  | 10                      | Martin salguero trejo | 2019-02-06                  | 2019-02-07               | 0000-00-00              | 0000-00-00        | proyecto  |

Figura 56

### Impuesto

En este módulo se hace el registro de impuestos donde deben llenarse los campos requeridos que son:

- Impuesto SAT
- Impuesto
- Porcentaje
- Cálculo
- País

Una vez llenados los campos damos clic en guardar (Figura 57).

| 🕘 🛛 🗑 🗑 Gastos -            | \$ Ingresos + 💄 Personal + 🗮 Comp | robante 👻 📟 Reportes 👻 ា Catálogos 🔹 🛸 | Activo Fijo 🔹 🗡 Configuración 🕶 |                | 🗘 - 🛛 Sugerencia |
|-----------------------------|-----------------------------------|----------------------------------------|---------------------------------|----------------|------------------|
| nicio / Catálogos / Impuest | to                                |                                        |                                 |                |                  |
| Impuesto SAT                | * Impuesto                        | * Porcentaje                           | Cálculo                         | * País         | Activo           |
| SELECCIONE                  | ~                                 |                                        |                                 | SELECCIONE - + |                  |
|                             | Nuevo                             |                                        |                                 | Guardar        |                  |
|                             |                                   |                                        |                                 |                |                  |
|                             |                                   |                                        | Fiaura 57                       |                |                  |

En la parte inferior se muestra una tabla con los registros ya realizados donde nos da la opción de editar o eliminar (Figura 58).

|                         |            |        | CSV Copy          |
|-------------------------|------------|--------|-------------------|
| Impuesto                | Porcentaje | País   |                   |
| Impuesto                | Porcentaje | País   |                   |
| 🖍 📋 🗆 ма                | 16         | México |                   |
| 🖍 🏦 🗌 IVA               | 0          | México |                   |
| Mostrando página 1 de 1 |            |        | Anterior 1 Siguie |

# Clientes

En este módulo se registran los clientes para esto se deben llenar los campos requeridos que son:

- Razón social
- RFC
- Regimen Fiscal
- País
- Es extranjero
- ·СР

Una vez llenados los campos damos clic en el botón guardar (Figura 59).

| (azón social                                                        | Nombre Com                                                                           | ercial              | * RFC/Identificador | Registro Fiscal Extranjero | * Regimen Fiscal |
|---------------------------------------------------------------------|--------------------------------------------------------------------------------------|---------------------|---------------------|----------------------------|------------------|
|                                                                     |                                                                                      |                     |                     |                            | SELECCIONE       |
| p: La razón social debe ser igual a la registra<br>quiero dirección | ada ante el SAT.                                                                     | Número Exterior     | Número Interior     | Colonia                    |                  |
|                                                                     | Calle                                                                                |                     |                     | Colorina                   |                  |
| 51                                                                  |                                                                                      |                     |                     |                            |                  |
| 'aís                                                                | Estado                                                                               | Ciudad              | Municipio / Del     | * CP                       |                  |
| SELECCIONE -                                                        | SELECCIONE -                                                                         | SELECCIONE -        | +                   |                            |                  |
| is Extranjero                                                       | Referencia                                                                           | E Mail              | Teléfono            | Sitio Web                  | Fax              |
| NO                                                                  | •                                                                                    |                     |                     |                            |                  |
| p: Para clientes extranjeros utilizar el RFC: "<br>átodo pago       | "XEXX01010100" y Regimen Fiscal: "Sin obligaciones fis<br>Cuanta (4 últimos díoitos) | condiciones de pago | Forma de pago       |                            |                  |
|                                                                     |                                                                                      |                     | SELECCIONE          |                            |                  |
| SELECCIONE                                                          |                                                                                      | SELECCIONE          |                     |                            |                  |

Figura 59

En la parte inferior se muestra una tabla con los registros ya realizados donde nos da la opción de editar o eliminar (Figura 60).

| 🗐 Tabla | 9        |                                             |                       |                                             |            |                 |                  |
|---------|----------|---------------------------------------------|-----------------------|---------------------------------------------|------------|-----------------|------------------|
| Ignor   | rar sele | ección Filtrar selección                    | Seleccionar todo Elin | minar selección                             |            | Top 20 Ver 50 V | er 100 Ver todos |
|         |          |                                             |                       |                                             |            |                 |                  |
|         |          |                                             |                       |                                             |            |                 | CSV Copy Pr      |
|         |          | Razón Social                                |                       | Nombre Comercial                            | RFC        | Correo          | Colonia          |
|         |          | Razón Social                                |                       | Nombre Comercial                            | ¢ RFC      | ¢ Correo        | 🔶 Colonia        |
| 1       | <b></b>  | YADIRA HERNANDEZ COBOS                      |                       | YADIRA HERNANDEZ COBOS                      | HECY82011  | 4TW2            |                  |
| 1       | ŵ        | VICTOR MANUEL ROSALES HERNANDEZ             |                       | VICTOR MANUEL ROSALES HERNANDEZ             | ROHV9507   | 20EES           |                  |
| 1       | ŵ        | TIENDAS SORIANA                             |                       | TIENDAS SORIANA                             | T5O991022  | P86             |                  |
| 1       | ŵ        | TIENDAS CHEDRAUI SA DE CV                   |                       | TIENDAS CHEDRAUI SA DE CV                   | TCH850701  | RM1             | LOMAS ALTAS      |
| 1       | ŵ        | SUPERMERCADOS INTERNACIONALES HEB. SA DE CV |                       | SUPERMERCADOS INTERNACIONALES HEB, SA DE CV | SIH9511279 | ha.             |                  |
| 1       | ŵ        | SUPERMERCADOS INTERNACIONALES HEB. SA DE CV |                       | SUPERMERCADOS INTERNACIONALES HEB, SA DE CV | SIH9511279 | /17             |                  |
| 1       | ŧ        | SUPERMERCADOS INTERNACIONALES HEB           |                       | SUPERMERCADOS INTERNACIONALES HEB           | SIH9511279 | 177             |                  |
| 1       | ŵ        | SUPERMERCADOS INTERNACIONALES H E B         |                       | SUPERMERCADOS INTERNACIONALES H E B         | SIH951127  | 17              |                  |
| 1       | <b></b>  | SIGMA ALIMENTOS NORESTE                     |                       | SIGMA ALIMENTOS NORESTE                     | SAN920216  | EI1             |                  |
| 1       | ŵ        | SIGMA ALIMENTOS COMERCIAL                   |                       | SIGMA AUMENTOS COMERCIAL                    | HMI950125  | KG8             |                  |

Figura 60

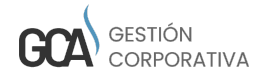

# Proveedores

En este módulo se hace el registro de los proveedores para esto de deben registrar los campos obligatorios que son:

- Nombre comercial
- Nombre fiscal
- Contactos
- RFC
- Moneda
- Banco
- Cuenta bancaria
- CLABE
- Teléfono

Una vez llenados los campos damos clic en guardar (Figura 61).

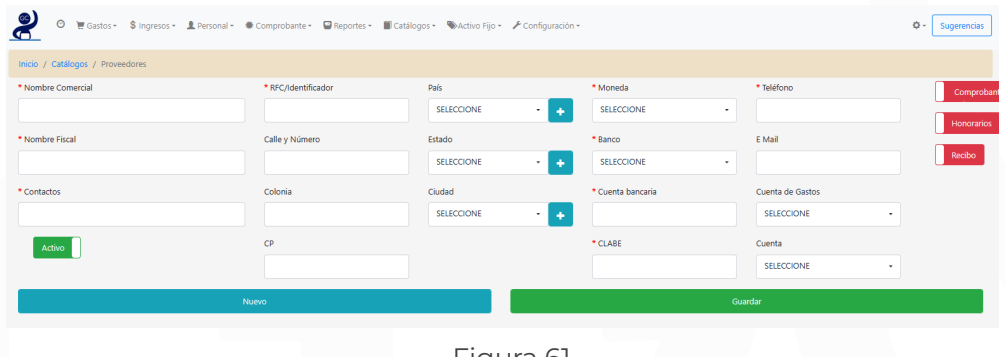

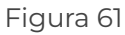

En la parte inferior se muestra una tabla con los registros ya realizados donde nos da la opción de editar o eliminar (Figura 62).

| gnorar selec | ción Filtrar seleci            | ción                           | s            | eleccionar todo     | Eliminar sele                | cción                      |       |        |          |        |           | ТС           | <mark>p 20</mark> Ver | 50 Ver 100 | Ver todos    |
|--------------|--------------------------------|--------------------------------|--------------|---------------------|------------------------------|----------------------------|-------|--------|----------|--------|-----------|--------------|-----------------------|------------|--------------|
|              |                                |                                |              |                     |                              |                            |       |        |          |        |           |              |                       |            | CSV Copy     |
|              | Nombre Comercial               | Nombre Fiscal                  | RFC          | Contacto            | Calle y Número               | Colonia                    | CP    | País   | Estado   | Ciudad | Moneda Ba | nco Cuenta B | ancaria Clabe         | Telefono   | Email        |
|              | Nombre Comeri                  | Nombre Fiscal                  | RFC          | Contacto            | Calle y Númer                | Colonia                    | P     | 0 Pais | ) Estado | Ciudad | Mone) B   | anco         | lancz () Clabe        | 0 Telefono | ¢ Email      |
| / 8          | GS DESARROLLO EN<br>TECNOLOGIA | GS DESARROLLO EN<br>TECNOLOGIA | GDT141114E18 | JUAN LUIS<br>PRIETO | PABLO MONCAYO<br>128 INT 4-A | COLINAS DE SAN<br>JERONIMO | 64634 |        |          |        | MOON      |              |                       | 19717793   | info@globals |
|              |                                |                                |              |                     |                              |                            |       |        |          |        |           |              |                       |            | _            |

Figura 62

# Cuenta

En este módulo se hace el registro de cuentas donde es importante llenar los campos que son cuenta:

- Cuenta
- Descripción

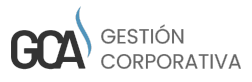

Una vez llenados los campos damos clic en guardar (Figura 63).

|                             | os 🔹 👤 Personal 📲 🏶 Comprobante = | 🗑 Reportes 🔹 📓 Catálogos 👻 🗞 Activo Fijo 👻 | ≁ Configuración -                                     | 🕸 - Sugerencias     |  |  |  |
|-----------------------------|-----------------------------------|--------------------------------------------|-------------------------------------------------------|---------------------|--|--|--|
| Inicio / Catálogos / Cuenta |                                   |                                            |                                                       |                     |  |  |  |
| * Cuenta                    | Banco<br>SELECCIONE -             | Moneda * Descripción<br>SELECCION -        | Tipo Cuenta RFC del Emisor de la cuenta<br>SELECCIO V | Cuenta Beneficiario |  |  |  |
|                             | Nuevo                             |                                            | Guardar                                               |                     |  |  |  |
|                             |                                   |                                            |                                                       |                     |  |  |  |

Figura 63

En la parte inferior se muestra una tabla con los registros ya realizados donde nos da la opción de editar o eliminar (Figura 64).

| gnorar se | elección | Filtrar selección Seleccionar to | io Eliminar selección                       | Top 20 Ver 50 Ver 100 Ver todos |  |  |
|-----------|----------|----------------------------------|---------------------------------------------|---------------------------------|--|--|
|           |          | Cuesta                           | Baso                                        | CSV Copy Print                  |  |  |
| / 1       | . a      | UENTA PRINCIPAL                  | lonnoo                                      | Cuenta Principal                |  |  |
| / 8       | 14       | 45580122190002022                | BANCO BASE SA INSTITUCION DE BANCA MULTIPLE | 145580122190002022              |  |  |
| / 💼       | 01       | 14580825004297018                | BANCO SANTANDER (MEXICO) SA                 | 014580825004297018              |  |  |
| / 1       | 01       | 14580655052343951                | BANCO SANTANDER MN CTA 65-50523439-5        | 014580655052343951              |  |  |
| / 🕯       | 01       | 14580655048802820                | BANCO SANTANDER (MEXICO) SA                 | 014580655048802820              |  |  |
| / 🕯       | 01       | 14580655023144419                | SANTANDER SERFIN                            | 014580655023144419              |  |  |
| / 🕯       | 01       | 14580655009006364                | BANCO SANTANDER (MEXICO) SA                 | 014580655009006364              |  |  |
| / 🕯       | 0        | 02580447700694994                | BANCO NACIONAL DE MEXICO SA                 | 002580447700694994              |  |  |
| / 🕯       |          |                                  |                                             |                                 |  |  |
| strando   | página 1 | de 1                             |                                             | Anterior 1 Siguiente            |  |  |

### Centro de Costos

En este módulo se registran los centros de costos donde deben llenarse los campos son:

- Centro de costos
- Fecha de creación
- Descripción

Una vez llenados los campos damos clic en guardar (Figura 65).

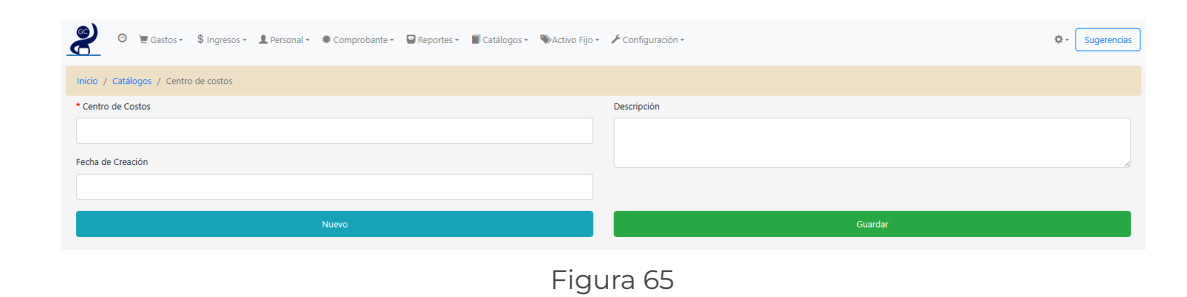

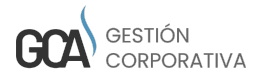

En la parte inferior se muestra una tabla con los registros ya realizados donde nos da la opción de editar o eliminar (Figura 66).

| norar selección | Filtrar selección | Seleccionar todo Eliminar | selección        |                       | Top 20 Ver 50 Ver 100 | Ver todos |    |
|-----------------|-------------------|---------------------------|------------------|-----------------------|-----------------------|-----------|----|
|                 |                   |                           |                  |                       |                       |           |    |
| Cer             | ntro Costo        |                           | Descripción      | Fecha de Creación     |                       | CSV Copy  | Pr |
| Ce              | entro Costo       |                           | Descripción      | <br>Fecha de Creación |                       |           |    |
| 🖍 📋 🗌 Ven       | ntas              |                           | Proyecto Inicial |                       | 2019-01-14            |           |    |
| 🖍 🏦 🗌 Ори       | eración           |                           | Proyecto Inicial |                       | 2019-01-14            |           |    |
| 🖊 📋 🗌 Adr       | ministración      |                           | Proyecto Inicial |                       | 2019-01-14            |           |    |

Figura 66

### Productos

En este módulo se hacen los registros de productos donde es importante llenar los campos en especial los marcados como requeridos que son:

- Nombre del producto
- Marca
- Producto SAT
- Proveedor
- Costo

Una vez llenados los campos damos clic en guardar (Figura 67).

| o + 🖌 Configuración - 🛛 O - Sugerencias |
|-----------------------------------------|
|                                         |
| * Proveedor                             |
| SELECCIONE -                            |
| * Costo                                 |
|                                         |
| Modelo                                  |
|                                         |
| Serie                                   |
|                                         |
| Guardar                                 |
| ij                                      |

Figura 67

En la parte inferior se muestra una tabla con los registros ya realizados donde nos da la opción de editar o eliminar.

### Banco

En este módulo se registran los bancos ingresando solo el nombre del banco y dando clic en guardar (Figura 68).

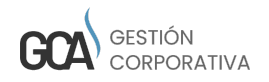

| 8        | Ø      | 🗑 Gastos •  | \$ Ingresos • | 💄 Personal 👻 | 🏶 Comprobante = | 🗑 Reportes 🕶 | Catálogos • | 🏶 Activo Fijo 🕶 | 🖋 Configuración 🕶 |         | ¢- | Sugerencias |
|----------|--------|-------------|---------------|--------------|-----------------|--------------|-------------|-----------------|-------------------|---------|----|-------------|
| Inicio / | Catálo | gos / Banco |               |              |                 |              |             |                 |                   |         |    |             |
| * Banco  |        |             |               |              |                 |              |             |                 |                   |         |    |             |
|          |        |             |               |              |                 |              |             |                 |                   |         |    |             |
|          |        |             |               |              | Nuevo           |              |             |                 |                   | Guardar |    |             |
|          |        |             |               |              |                 |              |             | Figu            | ra 68             |         |    |             |

En la parte inferior se muestra una tabla con los registros ya realizados donde nos da la opción de editar o eliminar (Figura 69).

| 臣 Table                                                                                                    |                                 |
|----------------------------------------------------------------------------------------------------|---------------------------------|
| Ignorar selección Filtrar selección Seleccionar todo Eliminar selección                                                                                                    | Top 20 Ver 50 Ver 100 Ver todos |
|                                                                                                    | CSV Copy Print                  |
| Banco                                                                                                    |                                 |
|                                                                                                    | \$                              |
| / 💼 🗆 SANTANDER SERFIN                                                                                                    |                                 |
| 🗡 🍵 🗌 BANCO SANTANDER MIN CTA 65-55523439-5                                                                                                    |                                 |
| Image: A statistical sector of the sector of the sector |                                 |
| 🥕 🎁 🗌 Bunco Principal                                                                                                    |                                 |
| 🧨 💼 💷 Banko nacional de mexico sa                                                                                                    |                                 |
| / 🔒 🗌 BANCO BASE SA INSTITUCION DE BANCA MULTIPLE                                                                                                    |                                 |
|                                                                                                    |                                 |
| Mostrando página 1 de 1                                                                                                    | Anterior 1 Siguiente            |
|                                                                                                    |                                 |

#### Figura 69

# 8. MÓDULO DE REPORTES

Este módulo cuenta con varios submódulos que son los siguientes:

- Reporte descarga documento
- Reporte mensual
- Reporte de flujo por proyectos
- · Reporte de flujo por centros de costos
- · Gráfica flujo de efectivo

Cada módulo se explicará a continuación.

### Reporte descarga documento

En este módulo se puede hacer la búsqueda de los reportes de los diferentes módulos usando cualquiera de los filtros que son:

- Módulo
- Estatus
- Tipo documento
- Fecha Inicial
- Fecha final

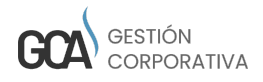

Una vez ingresado cualquiera de los filtros damos clic en Buscar y nos mostrará en la tabla los resultados de la búsqueda (Figura 70).

| cio / Reportes / Reporte de        | ingresos • 1 Personal • * Compressary | ibante • 🛛 Reportes • 📲 Catálogos • 🛞 Activo Fijo • 🥕 Config | juración +    | ¢ - Sugerenc                  |
|------------------------------------|---------------------------------------|--------------------------------------------------------------|---------------|-------------------------------|
| idulo<br>VACACIONES                | - SELECCIONE                          | Tipo Documento SELECCIONE Burcar                             | Fecha Inicial | Fecha Final                   |
| Tabla     Ignorar selección Filtra | ır selección                          | seleccionar todo Eliminar selección                          |               | p 20 Ver 50 Ver 100 Ver todos |
| # Concepto                         |                                       | Techa Operación                                              | Decumiento    | CSV Copy Print                |
| Concepto                           |                                       |                                                              |               |                               |
| Concepto                           |                                       | No se encontraron registros - lo se                          | nonos         |                               |

Figura 70

# Reporte mensual

En este módulo se puede hacer la búsqueda de los reporte mensual usando cualquiera de los filtros que son:

- Pagado
- $\cdot$  Por facturar
- Por cobrar
- Estatus gasto
- Proyecto
- Centro costos
- ۰Año
- Mes
- · Solo proyectos activos (filtro)
- Solo totales (filtro)

Una vez ingresado cualquiera de los filtros damos clic en Buscar y no mostrará en la tabla los resultados de la búsqueda (Figura 71).

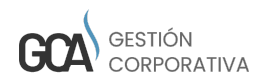

| nicio / Reportes                                                | / Reporte mensual |          |                |                                  |           |                                        |      |           |                                                                                                    |                |                          |                    |    |
|-----------------------------------------------------------------|-------------------|----------|----------------|----------------------------------|-----------|----------------------------------------|------|-----------|----------------------------------------------------------------------------------------------------|----------------|--------------------------|--------------------|----|
| Proyectos                                                       | Totales           |          |                |                                  |           |                                        |      |           |                                                                                                    |                |                          |                    |    |
|                                                                 | Pagado            |          |                | Por Factura                      | r         |                                        | Po   | r Cobrar  |                                                                                                    |                | Estatus                  | Gasto              |    |
| o selecionado                                                   | Seleccionado      |          | No selecionado | Sel                              | eccionado | No selecio                             | hado | Seleccior | iado                                                                                                    | No selecionado |                          | Seleccionado       |    |
| Filter                                                          | Filter            |          | Filter         |                                  | ilter     | Filter                                 |      | Filter    |                                                                                                    | Filter         |                          | Filter             |    |
|                                                                 | ÷ +               | ++       | → → -          | •                                | +         | ← → →                                  | →    | •         | • ••                                                                                                    |                | +                        | +                  | ++ |
| ACTURADO                                                        | Î                 | <b>^</b> | FACTURADO      | Â                                |           | FACTURAL                               | õ î  |           | <u>^</u>                                                                                                    | NUEVO          | <b>^</b>                 |                    |    |
| UEVO                                                            |                   |          | NUEVO          |                                  |           | NUEVO                                  |      |           |                                                                                                    | PAGADO         |                          |                    |    |
| REFACTURA                                                       |                   | _        | PREFACTURA     |                                  |           | PREFACTU                               | RA   |           | _                                                                                                    |                |                          |                    |    |
| ROVECCION                                                       |                   |          | DROVECCION     |                                  |           | * BROVECCI                             | SM . |           |                                                                                                    |                |                          |                    |    |
|                                                                 |                   |          | Proy           | ecto                             |           |                                        |      |           |                                                                                                    | J              | Año                      |                    |    |
| o selecionado                                                   |                   |          |                | Seleccionado                     |           |                                        |      |           | No selecionado                                                                                                    |                | Seleccion                | nado               |    |
| Filter                                                          |                   |          |                | Filter                           |           |                                        |      |           | Filter                                                                                                    |                | Filter                   |                    |    |
| +-                                                              | •                 | +        |                |                                  | +         |                                        | ++   |           | <b>→</b> →                                                                                                    | +              |                          | +                  | ++ |
| S-PROYECTO-PR                                                   | UEBA              |          |                |                                  |           |                                        |      |           | 2013                                                                                                    | <u>^</u>       |                          |                    |    |
| royecto  <br>royecto-Inicial                                    |                   |          |                |                                  |           |                                        |      |           | 2014                                                                                                    |                |                          |                    |    |
|                                                                 |                   |          |                |                                  |           |                                        |      |           |                                                                                                    |                |                          |                    |    |
|                                                                 |                   |          |                |                                  |           |                                        |      |           | 2016                                                                                                    |                |                          |                    |    |
|                                                                 |                   |          | *              |                                  |           |                                        |      | -         | 2016<br>2017<br>2019                                                                                                    | ÷              |                          |                    |    |
|                                                                 |                   |          | v              |                                  |           |                                        |      | •         | 2016<br>2017<br>2018                                                                                                    | *              |                          |                    |    |
|                                                                 |                   |          | Centro de      | costos                           |           |                                        |      |           | 2016<br>2017<br>2018                                                                                                    | •              | Mes                      |                    |    |
| ecionado                                                        | _                 |          | Centro de      | costos<br>Seleccionado           |           |                                        | _    |           | 2016<br>2017<br>2019<br>No selecionado                                                                                                    | ×              | Mes                      | cionado            |    |
| ecionado<br>r                                                   | _                 |          | Centro de      | costos<br>Seleccionado<br>Filter |           |                                        |      | •         | 2016<br>2017<br>2019<br>2019<br>2019<br>2019<br>2019<br>2019<br>2019<br>2019                                                                                                |                | Mes<br>Select            | cionado<br>er      |    |
| lecionado<br>tr<br>→→                                           |                   | •        | Centro de      | costos<br>Seleccionado<br>Filter | ·         | _                                      | **   | •         | 2016<br>2017<br>2019<br>2019<br>2019<br>2019<br>2019<br>2019<br>2019<br>2019                                                                                                | •              | Mes<br>Select            | cionado<br>er<br>t | *  |
| lecionado<br>er<br>mistración                                   | _                 | <b>→</b> | Centro de      | costos<br>Seleccionado<br>Filter | ÷         | _                                      | **   | •         | 2016<br>2017<br>2018<br>No selecionado<br>Filter                                                                                                    | +              | Mes<br>Select            | cionado<br>er<br>ŧ | •  |
| lecionado<br>er<br>mistración<br>sción                          | _                 | •        | Centro de      | costos<br>Seleccionado<br>Filter | •         | _                                      | **   | •         | 2016<br>2017<br>2017<br>2018<br>No selecionado<br>Filter<br>Enero<br>Febrero<br>Hatrzo                                                                                      | •              | Mes<br>Selecc            | cionado<br>er      | *  |
| ecionado<br>r<br>→→<br>tistración<br>ción<br>s                  | _                 | *        | Centro de      | costos<br>Seleccionado<br>Filter | ÷         | _                                      | **   | •         | 2016<br>2017<br>2017<br>2018<br>No selecionado<br>Filter<br>Enero<br>Febrero<br>Marzo<br>Abril                                                                              | •              | Mes<br>Select            | cionado<br>er      | •  |
| ecionado<br>r<br>istración<br>ción<br>i                         | _                 | +        | Centro de      | costos<br>Seleccionado<br>Filter | ÷         | _                                      | **   | •         | 2016<br>2017<br>2017<br>2019<br>2019<br>2019<br>Filter<br>Febro<br>Febro<br>Febro<br>Febro<br>Febro<br>Febro<br>Febro<br>Febro<br>Febro<br>Febro<br>Febro<br>Febro<br>Febro | •              | Mes<br>Select            | cionado<br>er<br>t | •  |
| ecionado<br>r<br>istración<br>ción<br>s                         | _                 | •        | Centro de      | costos<br>Seleccionado<br>Filter |           | Buscar                                 |      | •         | 2016<br>2017<br>2017<br>2017<br>Enter<br>Filter<br>Febro<br>Marzo<br>Abel<br>Mayo<br>hunin                                                                                  | •              | Mes<br>Select            | cionado<br>er      | •  |
| ecionado<br>r<br>★★<br>isdón<br>is                              | _                 | •        | Centro de      | costos<br>Seleccionado<br>Filter | ·         | Buscar                                 |      | ,         | 2016<br>2017<br>2017<br>2017<br>Filter<br>Filter<br>Febro<br>Febro<br>Marzo<br>Abril<br>Mayo                                                                                | •              | Mes<br>Select            | cionado<br>er      |    |
| ecionado<br>r<br>istración<br>ción<br>resos vs Gastos           |                   | *        | Centro de      | costos<br>Seleccionado<br>Filter | ·         | Buscar                                 |      | •         | 2016<br>2017<br>2017<br>Polla<br>Filter<br>Febro<br>Febro<br>Marzo<br>Abril<br>Mayo                                                                                         | •              | Mes<br>Select            | cionado<br>er      | •  |
| ecionado<br>r<br>istración<br>ción<br>s<br>resos vs Gastos      |                   | *        | Centro de      | costos<br>Seleccionado<br>Filter |           | Buscar                                 |      | •         | 2016<br>2017<br>2017<br>Filter<br>Filter<br>Febrero<br>Murzo<br>Abrijo<br>humo                                                                                              | •              | Mes<br>Selecc            | cionado<br>er<br>t |    |
| ecionado<br>r<br>istración<br>ción<br>resos vs Gastos           |                   | *        | Centro de      | costos<br>Seleccionado<br>Filter |           | Buscar<br>Exportar XLS                 |      | -         | 2016<br>2017<br>2017<br>Filter<br>Filter<br>Febrero<br>Murzo<br>Abrijo<br>humo                                                                                              | •              | Mes<br>Selecc            | cionado<br>er<br>t | •  |
| ecionado<br>r<br>istración<br>cón<br>resos vs Gastos            |                   | •        | Centro de      | costos<br>Seleccionado<br>Filter |           | Buscar<br>Exportar XLS                 |      | -         | 2016<br>2017<br>2017<br>Piller<br>Filter<br>Febrero<br>Marzo<br>Abrily<br>hunin                                                                                             | •              | Mes<br>Seleci            | cionado<br>er<br>t | •  |
| ecionado<br>r<br>istración<br>ción<br>resos vs Gastos           | Resumen General   | •        | Centro de      | costos<br>Seleccionado<br>Filter |           | Buscar<br>Exportar XLS                 |      |           | 2016<br>2017<br>2017<br>Patas<br>Filter<br>Fibtro<br>Fibtro<br>Marzo<br>Abril<br>Mayo<br>kunin                                                                              | •              | Mes<br>Selection<br>Filb | cionado<br>er<br>t | •  |
| ecionado<br>r<br>istración<br>s<br>presos vs Gastos             | Resumen General   | •        | Centro de      | costos<br>Seleccionado<br>Filter |           | Buscar<br>Esportar XLS                 |      |           | 2016<br>2017<br>2017<br>2017<br>2017<br>2017<br>2017<br>Enter<br>Elento<br>Faltro<br>Faltro<br>Faltro<br>Adrel<br>Mayo<br>Aurol<br>Mayo                                     | •              | Mes<br>Select<br>Fib     | cionado<br>er<br>• | •  |
| lecionado<br>rr<br>mistración<br>ación<br>a<br>gresos vs Gastos | Resumen General   | *        | Centro de      | costos<br>Seleccionado<br>Filter |           | Buscar<br>Exportar XLS<br>Per factorer |      |           | 2016<br>2017<br>2017<br>Piller<br>Filter<br>Fetrero<br>Retrero<br>Retrero<br>Retrero<br>Mayo<br>huma                                                                        | •              | Mes<br>Steeler<br>Filt   | cionado<br>er<br>t |    |

Figura 71

También se muestra una gráfica de los resultados obtenidos que nos da la opción de descargar como PNG, JPEG, PDF Y SVG (Figura 72).

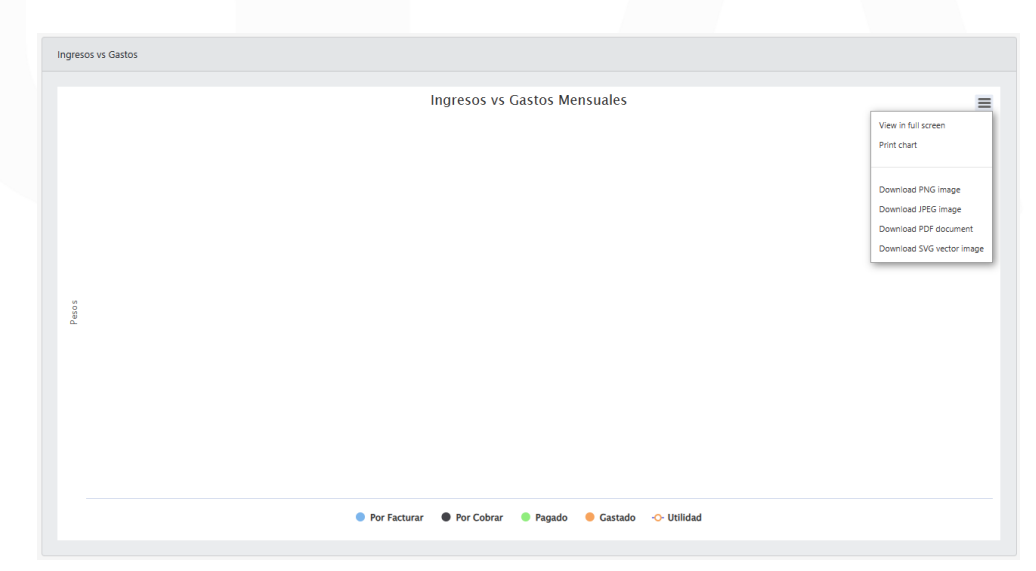

Figura 72

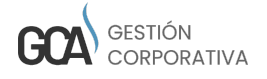

# Reporte de flujo x proyectos

En este módulo se puede hacer la búsqueda de los reporte de flujo por proyectos usando cualquiera de los filtros que son:

- Cliente
- Estatus ingreso
- $\cdot$  Estatus gasto
- $\cdot$  Proyecto
- Centro costo
- ۰Año
- Mes

Una vez ingresado cualquiera de los filtros damos clic en Buscar y nos mostrará en la tabla los resultados de la búsqueda.

En la parte superior derecha de la tabla se encuentra un botón donde se puede exportar a CSV (Figura 73).

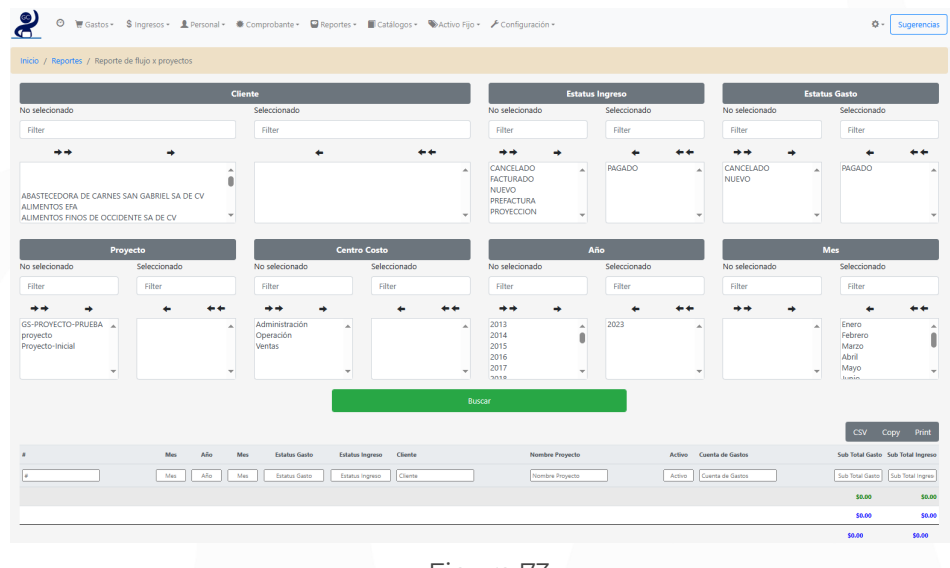

Figura 73

# Reporte de flujo x centro de costos

En este módulo se puede hacer la búsqueda de los reporte de flujo por centros de costos usando cualquiera de los filtros que son:

- Centro de costo
- Fecha inicial
- Fecha final

Una vez ingresado cualquiera de los filtros damos clic en Buscar y no mostrará en la tabla los resultados de la búsqueda (Figura 74).

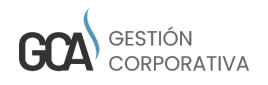

| 🤗 🖲 🗑 🗑 Gastos - 💲 Ingresos - 🏦 Personal - 🖷 Comprobante - 📟 R | eportes • 📲 Catálogos • 🛯 🏶 Activo Fijo                   | - 🖌 Configuración -                                         |                       | Q - [3                          | Sugerencias |  |  |  |  |  |
|----------------------------------------------------------------|-----------------------------------------------------------|-------------------------------------------------------------|-----------------------|---------------------------------|-------------|--|--|--|--|--|
| Inicio / Reportes / Reporte de flujo x centro de costos        |                                                           |                                                             |                       |                                 |             |  |  |  |  |  |
| Fecha Inicial                                                  |                                                           | Fecha Final                                                 |                       |                                 |             |  |  |  |  |  |
| 2022-12-15                                                     |                                                           | 2023-12-15                                                  |                       |                                 |             |  |  |  |  |  |
|                                                                |                                                           |                                                             |                       |                                 | _           |  |  |  |  |  |
| Centro Costo<br>No selecionado Seleccionado                    |                                                           |                                                             |                       |                                 |             |  |  |  |  |  |
| NO SERGONIDO                                                   |                                                           | Seleccionado                                                |                       |                                 |             |  |  |  |  |  |
| Filter                                                         |                                                           | Filter                                                      |                       |                                 |             |  |  |  |  |  |
| ++                                                             | <b>→</b>                                                  |                                                             | +                     | ÷+                              |             |  |  |  |  |  |
|                                                                | Ĵ                                                         | Administración<br>Operación<br>Ventas                       |                       |                                 | *           |  |  |  |  |  |
|                                                                | Bi<br>Estatus considerados para in<br>Estatus considerado | iscar<br>Igresos: FACTURADO,PAGADO<br>5 para gastos: PAGADO |                       |                                 |             |  |  |  |  |  |
| 🗄 Tabla                                                        |                                                           |                                                             |                       |                                 |             |  |  |  |  |  |
| Ignorar selección Filtrar selección Seleccionar todo           | Eliminar selección                                        |                                                             |                       | Top 20 Ver 50 Ver 100 Ver todos | Print       |  |  |  |  |  |
| Centro de Costos                                               | Gasto (Fecha limite)                                      |                                                             | Ingreso (Fecha pago)  |                                 |             |  |  |  |  |  |
| Centro de Costos                                               | Gasto (Fecha limite)                                      |                                                             | lingreso (Fecha pago) |                                 |             |  |  |  |  |  |
|                                                                | No se encontraron                                         | registros - lo sentimos                                     |                       |                                 |             |  |  |  |  |  |
|                                                                |                                                           |                                                             | \$0.00                |                                 | \$0.00      |  |  |  |  |  |
| No existen registros disponibles                               |                                                           |                                                             |                       | Anterior 1 Siguier              | nte         |  |  |  |  |  |
|                                                                |                                                           |                                                             |                       |                                 |             |  |  |  |  |  |

Figura 74

# Gráfico flujo efectivo

En este módulo se puede hacer la búsqueda de la gráfica de flujo de efectivo usando cualquiera de los filtros que son:

- Fecha inicial
- Fecha final

Una vez ingresado cualquiera de los filtros damos clic en Buscar y nos mostrará en la tabla los resultados de la búsqueda (Figura 75).

| 🎱 🛛 🗑 🗑 Gastos + 💲 Ingresos + 🏦 Personal + 🔍 Comprobante + 📟    | Reportes * 📓 Catálogos * 👒 Activo Fijo * 🗡 Configuración * | Q - Sugerer |
|-----------------------------------------------------------------|------------------------------------------------------------|-------------|
| nicio / Reportes / Gráfica flujo efectivo                       |                                                            |             |
| echa Inicial                                                    | Fecha Final                                                |             |
| 2022-12-15                                                      | 2023-12-15                                                 |             |
|                                                                 | Buscar                                                     |             |
|                                                                 | Fluio de Efectivo 2022-12-15 al 2023-12-15                 |             |
| Gastos reales Ingresos reales Ingresos Proyección Presupu       | estado → Ingreso Real + Proyectado                         |             |
| Gastos reales → Ingresos reales → Ingresos Proyección → Presupu | estado → Ingreso Real + Proyectado                         |             |
| Castos reales Ingresos reales Ingresos Proyección Presupu       | estado → Ingreso Real + Proyectado                         |             |

Figura 75

Nos muestra una tabla con la información solicitada (Figura 76).

| Flujo de efectivo |     |            |                                         |                     |        |                    |                           |
|-------------------|-----|------------|-----------------------------------------|---------------------|--------|--------------------|---------------------------|
|                   |     |            |                                         |                     |        |                    | CSV Copy Print            |
| Año               | Mes | Gasto Real | Ingreso Real                            | Gasto Presupuestado |        | Ingreso Proyección | Ingreso Real + Proyectado |
| Año               | Mes | Gasto Real | Ingreso Real                            | Gasto Presupues     |        | Ingreso Proyecci   | Ingreso Real + P          |
|                   |     |            | No se encontraron registros - lo sentir | nos                 |        |                    |                           |
|                   |     |            | \$0.00                                  | \$0.00              | \$0.00 | \$0.00             | \$0.00                    |

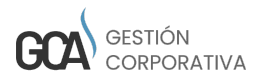

Figura 76

# Reporte de flujo de efectivo

En este módulo se puede hacer la búsqueda de los reporte de flujo de efectivo usando el filtro:

۰Año

Una vez ingresado cualquiera de los filtros damos clic en Buscar y nos mostrará en la tabla los resultados de la búsqueda.

Al término de los registros nos da la opción de exportar en PDF (Figura 77).

| 🤗 🛛 🗑 🗑 Gastos -            | 💲 Ingresos 👻 💄 Perso | nal 👻 🏶 Compi | robante 👻 🔛 Rep | ortes 👻 🔳 Catálogo                           | s • 🔹 Activo Fijo • | 🗲 Configuración | ۰.  |     |     |     | 0   | * Sugerencias |
|-----------------------------|----------------------|---------------|-----------------|----------------------------------------------|---------------------|-----------------|-----|-----|-----|-----|-----|---------------|
| Inicio / Reportes / Reporte | de flujo de efectivo |               |                 |                                              |                     |                 |     |     |     |     |     |               |
|                             |                      |               |                 |                                              | Ai                  | īo              |     |     |     |     |     |               |
|                             |                      |               |                 | No selecionado                               |                     | Seleccionado    |     |     |     |     |     |               |
|                             |                      |               |                 | Filter                                       |                     | Filter          |     |     |     |     |     |               |
|                             |                      |               |                 | 2013<br>2014<br>2015<br>2016<br>2017<br>2019 | Î                   | 2023            |     | *   |     |     |     |               |
|                             |                      |               |                 |                                              | Bus                 | car             |     |     |     |     |     |               |
| Años: 2023, 2               | 023                  |               |                 |                                              |                     |                 |     |     |     |     |     |               |
|                             | Ene                  | Feb           | Mar             | Abr                                          | May                 | Jun             | Jul | Ago | Sep | Oct | Nov | Dic           |
| INGRESOS EN EFECTIVO        |                      |               |                 |                                              |                     |                 |     |     |     |     |     |               |
| EGRESOS EN EFECTIVO         |                      |               |                 |                                              |                     |                 |     |     |     |     |     |               |
| TOTAL                       |                      |               |                 |                                              |                     |                 |     |     |     |     |     | 0.00          |
|                             |                      |               |                 |                                              | Export              | ar PDF          |     |     |     |     |     |               |
|                             |                      |               |                 |                                              |                     |                 |     |     |     |     |     |               |

Figura 77

# 9. MÓDULO DE CONFIGURACIÓN

### Países

En este módulo se registran los países para esto se deben llenar los campos requeridos que son:

- $\cdot$  Pais SAT
- Países

Una vez llenados los campos damos clic en el botón guardar (Figura 78).

| 🔗 🔍 🗑 🖁 Gastos +            | \$ Ingresos - 💄 Persona | l = 🗮 Comprobante = | 🗑 Reportes 🕶 | Catálogos • | 🏶 Activo Fijo 🕶 | 🖋 Configuración - |  | Ø - Sugerencias |
|-----------------------------|-------------------------|---------------------|--------------|-------------|-----------------|-------------------|--|-----------------|
| Inicio / Configuración / Pa | alses                   |                     |              |             |                 |                   |  |                 |
| * Pais SAT                  |                         |                     |              |             |                 | * País            |  |                 |
| SELECCIONE                  |                         |                     |              |             | *               |                   |  |                 |
|                             | Nuevo Guardar           |                     |              |             |                 |                   |  |                 |
| Figura 78                   |                         |                     |              |             |                 |                   |  |                 |

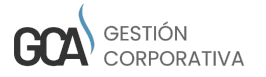

En la parte inferior se muestra una tabla con los registros ya realizados donde nos da la opción de editar o eliminar (Figura 79).

| 🔚 Tabla      |                         |                                     |                 |                  |           |
|--------------|-------------------------|-------------------------------------|-----------------|------------------|-----------|
| Ignorar sele | cción Filtrar selección | Seleccionar todo Eliminar selección | Top 20 Ver 50 V | er 100 Ver todos |           |
|              |                         |                                     |                 | csv co           | opy Print |
|              | País                    |                                     |                 |                  |           |
|              | Pais                    |                                     |                 |                  |           |
| / 1          | USA USA                 |                                     |                 |                  |           |
| / 1          | México                  |                                     |                 |                  |           |
| / 🗊          | mexico                  |                                     |                 |                  |           |
| / 8          | 🗌 Canadá                |                                     |                 |                  |           |
| Mostrando pá | igina 1 de 1            |                                     | Anterio         | or 1             | Siguiente |
|              |                         |                                     |                 |                  |           |

Figura 79

# Estados

En este módulo se registran los Estados para esto se deben llenar los campos requeridos que son:

- Estado
- Seleccionar País

Una vez llenados los campos damos clic en el botón guardar (Figura 80).

| 🤗 🖲 🗑 🖉 Gastos - 💲              | Ingresos + 💄 Personal + | Comprobante - | 🗑 Reportes 🕶 | 📕 Catálogos 🕶 | 🏶 Activo Fijo 🕶 | 🗲 Configuración -        |         | ¢- | Sugerencias |
|---------------------------------|-------------------------|---------------|--------------|---------------|-----------------|--------------------------|---------|----|-------------|
| Inicio / Configuración / Estado | 05                      |               |              |               |                 |                          |         |    |             |
| • Estado                        |                         |               |              |               |                 | <ul> <li>País</li> </ul> |         |    |             |
|                                 |                         |               |              |               |                 | SELECCIONE               |         |    | •           |
|                                 |                         | Nuevo         |              |               |                 |                          | Guardar |    |             |
|                                 |                         |               |              |               | Figu            | ıra 80                   |         |    |             |

En la parte inferior se muestra una tabla con los registros ya realizados donde nos da la opción de editar o eliminar (Figura 81).

| 🖪 Tabla                             |                                     |        |                                 |
|-------------------------------------|-------------------------------------|--------|---------------------------------|
| Ignorar selección Filtrar selección | Seleccionar todo Eliminar selección |        | Top 20 Ver 50 Ver 100 Ver todos |
|                                     |                                     |        | CSV Copy Print                  |
| Estado                              |                                     | País   |                                 |
| Estado                              | ]                                   | País   | \$                              |
| 🖍 📋 🗌 Nuevo León                    |                                     | México |                                 |
| 🖍 📋 🗌 Hidalgo                       |                                     | mexico |                                 |
| 🖍 📋 DISTRITO FEDERAL                |                                     | México |                                 |
| Mostrando página 1 de 1             |                                     |        | Anterior 1 Siguiente            |

Figura 81

# Ciudades

En este módulo se registran las ciudades para esto se deben llenar los campos requeridos que son:

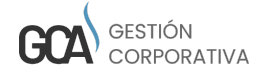

- País
- Estado
- $\cdot$  Ciudad

Una vez llenados los campos damos clic en el botón guardar (Figura 82).

| 🔗 🖲 Gastos - 💲 Ingresos - 🏦 Pers  | onal • 🔹 Comprobante • 🖓 Reportes • 📓 Catálogos • | ♥Activo Fijo • 🖌 Configuración • |          | 🗘 - Sugerencias |
|-----------------------------------|---------------------------------------------------|----------------------------------|----------|-----------------|
| Inicio / Configuración / Ciudades |                                                   |                                  |          |                 |
| * País                            | * Estado                                          |                                  | * Ciudad |                 |
| SELECCIONE                        | seleccione                                        | •                                |          |                 |
|                                   | Nuevo                                             |                                  | Guardar  |                 |
|                                   |                                                   | Figura 82                        |          |                 |

En la parte inferior se muestra una tabla con los registros ya realizados donde nos da la opción de editar o eliminar (Figura 83).

| 🔳 Та | bla     |            |                          |                  |                    |           |        |               |                |      |       |
|------|---------|------------|--------------------------|------------------|--------------------|-----------|--------|---------------|----------------|------|-------|
| Igr  | iorar : | selecció   | in Filtrar selección     | Seleccionar todo | Eliminar selección |           |        | Top 20 Ver 50 | Ver 100 Ver to | idos |       |
|      |         |            |                          |                  |                    |           |        |               | csv            | Сору | Print |
|      |         |            | Ciudad                   |                  | Estado             |           | País   |               |                |      |       |
|      |         |            | Ciudad                   |                  | Estado             |           | 0 País |               |                |      |       |
| 1    | 1       |            | VILLALDAMA               |                  | Nuevo León         |           | México |               |                |      |       |
| 1    |         | <b>1</b> C | ) VALLECILLO             |                  | Nuevo León         |           | México |               |                |      |       |
| 1    | 1       |            | SANTIAGO                 |                  | Nuevo León         |           | México |               |                |      |       |
| 1    | 1       | C          | ) SANTA CATARINA         |                  | Nuevo León         |           | Másico |               |                |      |       |
| 1    | 1       | 1          | SAN PEDRO GARZA GARCIA   |                  | Nuevo León         |           | México |               |                |      |       |
| 1    | 1       | <b>C</b>   | SAN NICOLAS DE LOS GARZA |                  | Nuevo León         |           | México |               |                |      |       |
| 1    | 1       |            | SAUNAS VICTORIA          |                  | Nuevo León         |           | México |               |                |      |       |
|      | 1       |            | SABINAS HIDALGO          |                  | Nuevo León         |           | México |               |                |      |       |
|      |         |            |                          |                  |                    | Figura 83 |        |               |                |      |       |

### Estatus

En este módulo se registran los estatus para los diferentes módulos se deben llenar los campos requeridos que son:

- Servicios
- Estatus
- Indicador

Se deben seleccionar los campos de acuerdo al estatus a registrar:

- Estatus inicial
- Estatus final
- Validación
- Cancelación
- Comprobante
- FinComprobante
- Filtro búsqueda
- $\cdot$  Reporte
- Notificación

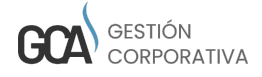

- Archivo proyección
- Estatus ingreso cancelación
- Estatus Anteriores
- · Puestos que pueden modificar el estatus
- · Puestos que pueden ver el estatus
- · Puestos que reciben notificaciones

Una vez llenados los campos damos clic en el botón guardar (Figura 84).

| 🤗 🖲 🗑 🗑 Gastos -            | \$ Ingresos + | 💄 Personal + | Comprobante - | 🔛 Reportes + | 📕 Catálogos •    | ♥ Activo Fijo • | 🗲 Configuración -                       | ٥. | Sugerencias |
|-----------------------------|---------------|--------------|---------------|--------------|------------------|-----------------|-----------------------------------------|----|-------------|
| Inicio / Configuración / Es | itatus        |              |               |              |                  |                 |                                         |    |             |
| * Servicios                 |               |              |               |              |                  |                 | Estatus Anteriores                      |    |             |
| SELECCIONE                  |               |              |               |              |                  | •               | Duestes que pueden modificar el estatus |    |             |
| * Estatus                   |               |              |               |              |                  |                 |                                         |    |             |
|                             |               |              |               |              |                  |                 | Puestos que pueden ver el estatus       |    |             |
| Indicador     SELECCIONE    |               |              |               |              |                  | Ţ               | Puestos que reciben notificaciones      |    |             |
|                             |               |              |               |              |                  |                 |                                         |    |             |
| Inicial                     |               | Final        |               |              | Validación       | _               |                                         |    |             |
| Cancelación                 |               | Compr        | obante        |              | FinComprobante   |                 |                                         |    |             |
| Filtro Búsqueda             |               | Report       | e             |              | Notificación     |                 |                                         |    |             |
| Documento                   |               | Proyec       | ción          |              | IngresoCancelaci | ón              |                                         |    |             |
|                             |               |              | Nuevo         |              |                  |                 | Guardar                                 |    |             |
|                             |               |              |               |              |                  | <b>—</b> :      |                                         |    |             |

Figura 84

En la parte inferior se muestra una tabla con los registros ya realizados donde nos da la opción de editar o eliminar (Figura 85).

| 🔳 Tabla                             |                                     |                                 |       |
|-------------------------------------|-------------------------------------|---------------------------------|-------|
| Ignorar selección Filtrar selección | Seleccionar todo Eliminar selección | Top 20 Ver 50 Ver 100 Ver todos |       |
|                                     |                                     | CSV Copy F                      | Print |
|                                     | Estatus                             | Servicio                        |       |
| Estatus                             |                                     | Servicio                        |       |
| / 💼 🗆                               | VENDIDO                             | ACTINO FUO                      |       |
| / 🔒 🗆                               | TIMBRADO                            | COMPROBANTE                     |       |
| / 🕯 🗆                               | SIN CORTE                           | CAJA CHICA                      |       |
| / 💼 🗆                               | ROBADO                              | ACTIVO FUO                      |       |
| / 💼 🗆                               | PROVECCION                          | INGRESOS                        |       |
| / 💼 🗆                               | PREFACTURA                          | INGRESOS                        |       |
| / 💼 🗆                               | POR ASIGNAR                         | CARTA PORTE                     |       |
| / 💼 🗆                               | PENDIENTE DE FACTURA                | FACTURACION                     |       |
| / 💼 🗆                               | PAGADO                              | INGRESOS                        |       |

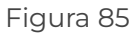

### Información de la Empresa

En este módulo se registran la información de la empresa para eso se deben llenar los campos requeridos que son:

- Nombre
- RFC
- Email
- Teléfono
- Contactos

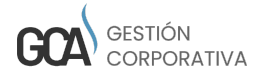

- Régimen fiscal
- País
- Estado
- Ciudad
- $\cdot$  Localidad
- ·СР
- Colonia
- $\cdot$  Calle
- Número exterior
- Número interior
- $\cdot$  Moneda
- Cuenta
- Forma de pago
- Impuesto prefijo

Una vez ingresados los campos requeridos damos clic en guardar (Figura 86).

| 🔗 🕫 Gastos - 💲 Ingresos - 🏦 Personal - 🖷 Comprobante - 😡 Reportes - 📓 Catalogos - 👒 Activo Fijo | - 🗜 Configuración - | 🌣 - 🛛 Sugerencias  |
|-------------------------------------------------------------------------------------------------|---------------------|--------------------|
| Inicio / Configuración / Información empresa                                                    |                     |                    |
| * Nombre                                                                                        | * País              | * Moneda           |
| GS DESARROLLO EN TECNOLOGIA                                                                     | México - +          | MXN -              |
| * RFC/Identificador                                                                             | * Estado            | • Cuenta           |
| GDT141114E18                                                                                    | Nuevo León 🔹 🛨      | CUENTA PRINCIPAL * |
| * E Mail                                                                                        | * Ciudad            | * Forma de pago    |
| soporte@globalsoftm.com                                                                         | Monterrey - +       | Cheque -           |
| * Teléfono                                                                                      | • Localidad         | * Impuesto         |
| 000000000                                                                                       | Monterrey           | • •                |
| * Teléfono                                                                                      | * CP                | * Prefijo          |
| 000000000                                                                                       | 64060               | A                  |
| * Contactos                                                                                     | * Colonia           |                    |
| Demo                                                                                            | MITRAS CENTRO       |                    |
| * Regimen Fiscal                                                                                | * Calle             |                    |
| General de Ley Personas Morales                                                                 | JACALA              |                    |
| Logo                                                                                            | * Número Exterior   |                    |
| Elegir archivo No se eligió ningún archivo                                                      | 303                 |                    |
|                                                                                                 | Número Interior     |                    |
|                                                                                                 | OF. 4               |                    |
| Nuevo                                                                                           | Gu                  | ardar              |

Figura 86

En la parte inferior se muestra el formulario de facturación donde se deben llenar los campos requeridos que son:

- $\cdot$  Certificado
- Sello
- Contraseña
- · Forma de facturación
- Sucursal
- Folio inicial

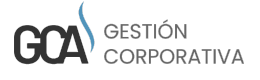

- Folio final
- Prefijo
- IVA
- Fechas
- Numero aprobacion
- Año aprobación
- Certificado
- · Lugar de expedición

Damos clic en agregar después de esto ya se puede comenzar a facturar (Figura 87).

| Facturación<br>Certificado                        | * Sucursal    | * Número Aprobación |
|---------------------------------------------------|---------------|---------------------|
| Elegir archivo No se eligió ningún archivo        | SELECCIONE +  |                     |
| Sello  Elegir archivo No se eligió ningún archivo | Folio Inicial | * Año Aprobación    |
| * Contraseña                                      |               |                     |
|                                                   | * Folio Final | * Certificado       |
| * Forma de Facturación                            |               |                     |
| CFDI 🗸                                            | * Prefijo     | Tipo Documento      |
|                                                   |               | SELECCIONE          |
|                                                   | * % IVA (\$)  | * Lugar Expedición  |
|                                                   |               |                     |
|                                                   | * Fecha       |                     |
|                                                   |               |                     |
|                                                   | Agregar       |                     |
|                                                   |               | Buscar              |

Figura 87

# Pantallas

En este módulo se hace el registro de las pantallas llenado los campos requeridos que son:

- ۰Título
- ۰Link
- Nombre

Una vez llenados estos campos damos clic en guardar (Figura 88).

| Ø ₩ Gastos + \$ Ingresos + \$ Personal + | Comprobante • Propertes • Catálogos • Activo Fij | o - 🥕 Configuración - | 🗘 - Sugerencias |
|------------------------------------------|--------------------------------------------------|-----------------------|-----------------|
| Inicio / Configuración / Pantallas       |                                                  |                       |                 |
| * Titulo                                 | * Link                                           | Menú                  | Superior        |
|                                          |                                                  | SELECCIONE -          |                 |
| * Nombre                                 | Orden                                            |                       | Encabezado      |
|                                          |                                                  |                       |                 |
|                                          |                                                  |                       |                 |
|                                          |                                                  | Guardar               |                 |
|                                          |                                                  |                       |                 |
|                                          |                                                  |                       |                 |

Figura 88

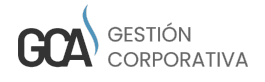

En la parte inferior se muestra una tabla con los registros ya realizados donde nos da la opción de editar o eliminar (Figura 89).

| Tabla                               |                                     |                |                                 |
|-------------------------------------|-------------------------------------|----------------|---------------------------------|
| Ignorar selección Filtrar selección | Seleccionar todo Eliminar selección |                | Top 20 Ver 50 Ver 100 Ver todos |
|                                     |                                     |                | CSV Copy Print                  |
| Titulo                              | Mervú                               | Nombre         | Unk                             |
| Titulo                              | \$ Menú                             | 🔶 Nombre       | ¢ Link                          |
| 🖍 📋 🗌 Usuario                       | Personal                            | cusuario       | usuarios/cusuario.php           |
| 🖍 📋 🗌 Tipo de producto              | Configuración                       | ctipoproducto  | catalogos/ctipoproducto.php     |
| 🖍 📋 🗌 Tipo de operación             | Configuración                       | ctipooperacion | catalogos/ctipooperacion.php    |
| 💉 🃋 🗌 Tipo de gasto                 | Configuración                       | ctipogasto     | catalogos/ctipogasto.php        |
| 🖍 📋 🗌 Tipo de archivos              | Configuración                       | ctipoarchivo   | catalogos/ctipoarchivo.php      |
| 🖍 📋 🗌 Tipo Cambio                   | Configuración                       | ctipocambio    | catalogos/ctipocambio.php       |
| 💉 🃋 🗌 Tipo Artículo                 | Configuración                       | ctipoarticulo  | catalogos/ctipoarticulo.php     |
| 🖍 📋 🗌 Roles                         | Personal                            | crol           | catalogos/crol.php              |
|                                     |                                     |                |                                 |

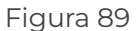

# Moneda

Para registrar una moneda se deben llenar los campos requeridos que son:

- Moneda SAT
- Moneda
- Símbolo
- Tipo cambio

Una vez ingresados los datos requeridos damos clic en guardar (Figura 90).

| nicio / Configuración / Moneda | , Personal • 🔹 Comprobante • 🖓 Reportes • 📓 Cata | ilogos • 🛯 🗞 Activo Fijo • 🖌 Configuración • |               | ¢ - Sugerenci |
|--------------------------------|--------------------------------------------------|----------------------------------------------|---------------|---------------|
| Moneda SAT<br>SELECCIONE       | * Moneda                                         | * Símbolo                                    | * Tipo cambio |               |
|                                | Nuevo                                            |                                              | Guardar       |               |
|                                |                                                  | Figura 90                                    |               |               |

En la parte inferior se muestra una tabla con los registros ya realizados donde nos da la opción de editar o eliminar (Figura 91).

| 1 Tabla                                                                 |                                 |
|-------------------------------------------------------------------------|---------------------------------|
| Ignorar selección Filtrar selección Seleccionar todo Eliminar selección | Top 20 Ver 50 Ver 100 Ver todos |
|                                                                         | CSV Copy Print                  |
| Moneda Símbolo                                                          | TipoCambio                      |
| Mone Simbolo                                                            | TipoCambio                      |
| 🖍 🧰 🗆 xxxx s                                                            | 0.00                            |
| 💉 💼 🗆 USD                                                               | 0.00                            |
| 🖍 📋 NOON S                                                              | 1.00                            |
| Mostrando página 1 de 1                                                 | Anterior 1 Siguiente            |

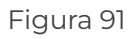

47

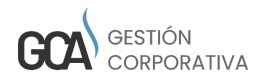

# Idiomas

Para agregar un idioma solo debemos llenar el campo requerido que es idioma.

Una vez llenados damos clic en guardar (Figura 92).

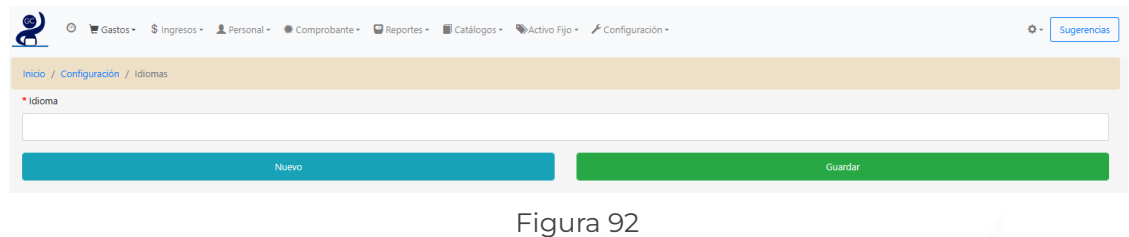

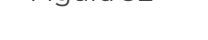

En la parte inferior se muestra una tabla con los registros ya realizados donde nos da la opción de editar o eliminar (Figura 93).

| Ignorar selección Filtrar selección | Seleccionar todo Eliminar selección | Top 20 Ver 50 Ver 100 Ver todos |
|-------------------------------------|-------------------------------------|---------------------------------|
|                                     |                                     | CSV Copy                        |
| Idioma                              |                                     |                                 |
| Idioma                              |                                     |                                 |
| 🖍 📋 🗌 Español                       |                                     |                                 |
| Vostrando página 1 de 1             |                                     | Anterior 1 Sigui                |
|                                     |                                     |                                 |

# Alergias

Para registrar una alergia el deben llenar el campo:

 $\cdot$  Alergia

Una vez ingresado damos clic en guardar (Figura 94).

| 2       | Θ       | 🗑 Gastos    | \$ Ingresos - | L Personal - | # Comprobante - | 🗳 Reportes - | 📕 Catálogos <del>-</del> | Nctivo Fijo - | F Configuración - |  |         | Q - Sugerencia | as |
|---------|---------|-------------|---------------|--------------|-----------------|--------------|--------------------------|---------------|-------------------|--|---------|----------------|----|
| Inicio  | / Confi | iguración / | Alergias      |              |                 |              |                          |               |                   |  |         |                |    |
| * Alerg | gia     |             |               |              |                 |              |                          |               |                   |  |         |                |    |
|         |         |             |               |              |                 |              |                          |               |                   |  |         |                |    |
|         |         |             |               |              | Nuevo           |              |                          |               |                   |  | Guardar |                |    |
|         |         |             |               |              |                 |              |                          | <u> </u>      | o (               |  |         |                |    |

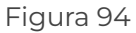

En la parte inferior se muestra una tabla con los registros ya realizados donde nos da la opción de editar o eliminar (Figura 95).

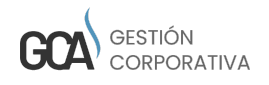

| 🔳 Tabla                             |                                           |                                 |
|-------------------------------------|-------------------------------------------|---------------------------------|
| Ignorar selección Filtrar selección | Seleccionar todo Eliminar selección       | Top 20 Ver 50 Ver 100 Ver todos |
|                                     |                                           | CSV Copy Print                  |
| Alergia                             |                                           |                                 |
| Alergia                             |                                           |                                 |
|                                     | No se encontraron registros - lo sentimos |                                 |
| No existen registros disponibles    |                                           | Anterior 1 Siguiente            |
|                                     |                                           |                                 |

Figura 95

### Nacionalidad

Para registrar una nacionalidad el deben llenar el campo:

Nacionalidad

Una vez ingresado damos clic en guardar (Figura 96).

| 2        | 0       | 🗑 Gastos -   | \$ Ingresos - | 👤 Personal + | ₩ Comprobante - | 🗑 Reportes 🕶 | 📕 Catálogos 🕶 | 🏶 Activo Fijo 🕶 | 📕 Configuración - |         | 🗘 - 🛛 Sugerencias |
|----------|---------|--------------|---------------|--------------|-----------------|--------------|---------------|-----------------|-------------------|---------|-------------------|
| Inicio / | Confi   | guración / N | lacionalidad  |              |                 |              |               |                 |                   |         |                   |
| * Nacio  | nalidad |              |               |              |                 |              |               |                 |                   |         |                   |
|          |         |              |               |              |                 |              |               |                 |                   |         |                   |
|          |         |              |               |              | Nuevo           |              |               |                 |                   | Guardar |                   |
|          |         |              |               |              |                 |              |               | Fiau            | a 96              |         |                   |

En la parte inferior se muestra una tabla con los registros ya realizados donde nos da la opción de editar o eliminar (Figura 97).

| Ignorar selección Filtrar selección | Seleccionar todo Eliminar selección | Top 20 Ver 50 Ver 100 Ver todos |
|-------------------------------------|-------------------------------------|---------------------------------|
|                                     |                                     | CSV Copy P                      |
| Nacionalidad                        |                                     |                                 |
| Nacionalidad                        |                                     |                                 |
| 🖍 📋 🗌 México                        |                                     |                                 |
| vlostrando página 1 de 1            |                                     | Anterior 1 Siguiente            |
|                                     |                                     |                                 |
|                                     |                                     | 7                               |

### Formas de Pago

Para agregar una nueva forma de pago solo se debe ingresar el campo requerido que es:

• Forma de pago

Una vez llenado este campo damos clic en guardar (Figura 98).

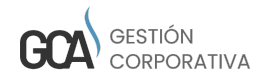

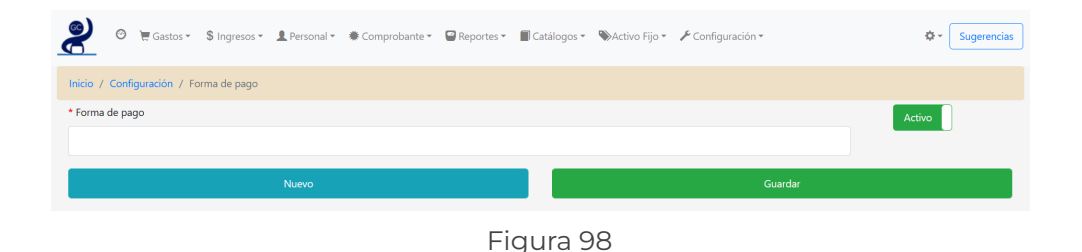

En la parte inferior se muestra una tabla con los registros ya realizados donde nos da la opción de editar o eliminar (Figura 99).

| Tabla  |          |       |                   |                  |                    |  |           |           |            |      |              |
|--------|----------|-------|-------------------|------------------|--------------------|--|-----------|-----------|------------|------|--------------|
| gnorar | r selei  | cción | Filtrar selección | Seleccionar todo | Eliminar selección |  | Тор<br>20 | Ver<br>50 | Ver<br>100 |      | Ver<br>todos |
|        |          | F     | orma de pago      |                  |                    |  |           |           | CSV        | Сору | Print        |
|        |          | F     | Forma de pago     |                  |                    |  |           |           |            |      |              |
| 1      | Û        | 🗆 Tr  | ransferencia      |                  |                    |  |           |           |            |      |              |
| 1      | Û        | I Te  | arjeta            |                  |                    |  |           |           |            |      |              |
| 1      | Î        | 🗆 Ef  | fectivo           |                  |                    |  |           |           |            |      |              |
| 1      | ŵ        |       | Cheque            |                  |                    |  |           |           |            |      |              |
|        | <b>a</b> |       | I9-Por definir    |                  |                    |  |           |           |            |      |              |

Figura 99

# Tipo de Gastos

Para agregar un Tipo de gasto solo se debe ingresar el campo requerido que es:

• Tipo de gasto

Una vez llenado este campo damos clic en guardar (Figura 100).

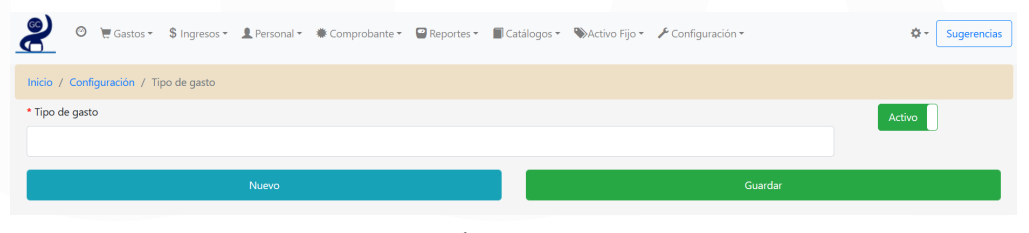

Figura 100

En la parte inferior se muestra una tabla con los registros ya realizados donde nos da la opción de editar o eliminar (Figura 101).

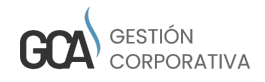

| 🖫 Tabla                                                |           |           |            |              |
|--------------------------------------------------------|-----------|-----------|------------|--------------|
| Ignorar selección Filtrar selección Eliminar selección | Тор<br>20 | Ver<br>50 | Ver<br>100 | Ver<br>todos |
| Tipo de gasto                                          |           |           | csv c      | Copy Print   |
| Tipo de gasto                                          |           |           |            |              |
| No se encontraron registros - lo sentimos              |           |           |            |              |
| No existen registros disponibles                       | Anteri    | or        | 1          | Siguiente    |

Figura 101

### Tipo de Operación

Para agregar un Tipo de operación solo se debe ingresar el campo requerido que es:

• Tipo de operación

Seleccionar si es:

- Ingreso
- Egreso

Una vez llenado este campo damos clic en guardar (Figura 102).

| ❷ ◎            | 🗮 Gastos 🕶      | \$ Ingresos •   | 👤 Personal 👻 | 🗮 Comprobante 🕶 | 🗑 Reportes 🕶 | 📕 Catálogos 👻 | 🏶 Activo Fijo 🕶 | 🗲 Configuración 🝷   | 🕸 👻 Sugerencias |
|----------------|-----------------|-----------------|--------------|-----------------|--------------|---------------|-----------------|---------------------|-----------------|
| Inicio / Conf  | figuración / Ti | po de operaciór | ı            |                 |              |               |                 |                     |                 |
| * Tipo de oper | ración          |                 |              |                 |              |               |                 | OIngreso<br>®Egreso | Activo          |
|                |                 |                 | Nuevo        |                 |              |               |                 | Guardar             |                 |
|                |                 |                 |              |                 | Fig          | gura 10       | 02              |                     |                 |

En la parte inferior se muestra una tabla con los registros ya realizados donde nos da la opción de editar o eliminar (Figura 103).

| ] Tabla                             |                                     |                                    |
|-------------------------------------|-------------------------------------|------------------------------------|
| Ignorar selección Filtrar selección | Seleccionar todo Eliminar selección | Top Ver Ver Ver<br>20 50 100 todos |
|                                     |                                     |                                    |
|                                     |                                     | CSV Copy Pri                       |
| Tipo de operación                   |                                     |                                    |
| Tipo de operación                   |                                     |                                    |
| 🖍 🍵 🗋 Ingreso                       |                                     |                                    |
| 💉 💼 🗆 Egreso                        |                                     |                                    |
|                                     |                                     |                                    |
| lostrando página 1 de 1             |                                     | Anterior 1 Siguient                |

Figura 103

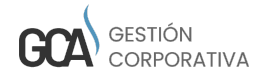

### Impuesto

Para agregar un impuesto debemos llenar los campos requeridos que son:

- Impuesto SAT
- Impuesto
- Porcentaje
- País

Una vez llenados los campos damos clic en guardar (Figura 104).

| O □ Crm + \$ Ingresos + ₩ Gastos + | Comprobante - 💄 Personal - 🔳 Catálogos | • 🗛 Proyectos • 🔊 Activo Fijo • | Reportes -               | 🖋 - 🗘 - Sugerencias                   |
|------------------------------------|----------------------------------------|---------------------------------|--------------------------|---------------------------------------|
| Inicio / Catálogos / Impuesto      |                                        |                                 |                          |                                       |
| Impuesto SAT  Impuesto  SELECCIONE | * Porcentaje                           | Cálculo                         | * País<br>SELECCIONE - + | Activo                                |
| Nuevo                              |                                        |                                 | Guardar                  |                                       |
| E Tabla                            | Seleccionar todo Eliminar selección    |                                 | Top 20 Ver S             | 0 Ver 100 Ver todos<br>CSV Copy Print |
| Impuesto                           | Porcentaje                             |                                 | País                     |                                       |
| Impuesto                           | Porcentaje                             |                                 | 🔶 🛛 País                 | \$                                    |
| 🖊 🏛 🗌 IVA                          | 16                                     |                                 | MÉRICO                   |                                       |
| Mostrando página 1 de 1            |                                        |                                 | Anterior                 | 1 Siguiente                           |
|                                    |                                        | 10 (                            |                          |                                       |

Figura 104

# Cuenta (opción solo para usuario administrador)

Para registrar una cuenta debemos llenar el campo requerido que es: • Banco

Una vez llenados los campos damos clic en guardar. En la parte inferior se muestra una tabla con los registros ya realizados donde nos da la opción de editar o eliminar (Figura 105).

| 🤗 🛛 🖓 Crm +              | \$ Ingresos • 🛛 🗑 Gastos • | Comprobante - L Personal    | - Catálogos - A Proyectos | 🔹 🗞 Activo Fijo 👻 🔛 Ri   | eportes <del>-</del>        | Y - Q - Sugerencias                   |
|--------------------------|----------------------------|-----------------------------|---------------------------|--------------------------|-----------------------------|---------------------------------------|
| Inicio / Catálogos / Cu  | ienta                      |                             |                           |                          |                             |                                       |
| * Cuenta                 | Banco                      | Moneda<br>• SELECCI •       | * Descripción             | Tipo Cuenta R<br>SELEC V | RFC del Emisor de la cuenta | Cuenta Beneficiario                   |
|                          |                            |                             |                           |                          | Guardar                     |                                       |
| Tabla  Ignorar selección | Filtrar selección          | Seleccionar todo Eliminar s | elección                  |                          | Top 20 Ver S                | ) Ver 100 Ver todos<br>CSV Copy Print |
|                          | Cuent                      | a san                       |                           | A                        | Descripción                 | A                                     |
| 🖌 📋 🗆 PAT                | YPAL GS DESARROLLO         | PAY                         | PAL                       |                          | PAYPAL                      |                                       |
| / 📋 🗆 XE                 |                            | DOE                         |                           |                          | IXE                         |                                       |
| 🖍 📋 🗆 INV                | VERSION BANREGIO           | BAN                         | IREGIO                    |                          | INVERSION BANREGIO          |                                       |
| 🗡 🃋 🗆 CRI                | EDITO IXE                  | IXE                         |                           |                          | CREDITO IXE JUPRIETO        |                                       |

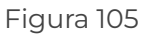

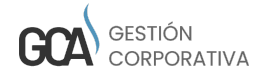

# Tipo de Producto

Para registrar un tipo de producto debemos llenar el campo requerido que es:

Producto

Una vez llenados los campos damos clic en guardar (Figura 106).

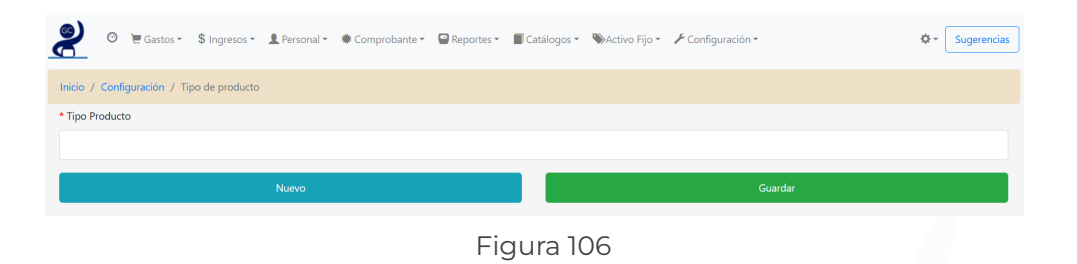

En la parte inferior se muestra una tabla con los registros ya realizados donde nos da la opción de editar o eliminar (Figura 107).

| Ignorar selección Filtrar selección | Seleccionar todo Elimin | ar selección | Top Ver<br>20 50 | Ver Ver<br>100 todos |
|-------------------------------------|-------------------------|--------------|------------------|----------------------|
|                                     |                         |              |                  | CSV Copy Print       |
| Tipo de Producto                    |                         |              |                  |                      |
| Tipo de Producto                    |                         |              |                  |                      |
| 💉 🏛 🗌 Laptop                        |                         |              |                  |                      |
| Vlostrando página 1 de 1            |                         |              | Anterior         | 1 Siguiente          |
|                                     |                         |              |                  |                      |

# Puesto x Centro de Costo

Para crear puesto por centro de costo (Figura 108) se deben seleccionar los campos requeridos que son:

- Puestos
- Centros de costos
- Activos

| 2       | ø       | 🗮 Gastos 🕶   | \$ Ingresos •    | 💄 Personal 👻 | ★ Comprobante ▼ | 留 Rep | ortes * | 🗐 Catálogos 🔻 | 🏶 Activo Fijo 🕶 | 🖋 Configuración 🕶 |         |   | ☆~     | Sugerencias |
|---------|---------|--------------|------------------|--------------|-----------------|-------|---------|---------------|-----------------|-------------------|---------|---|--------|-------------|
| Inicio  | / Confi | guración / P | uesto x Centro o | le Costo     |                 |       |         |               |                 |                   |         |   |        |             |
| * Puest | os      |              |                  |              |                 |       | Centros | de costos     |                 |                   |         |   | Activo |             |
| SELE    | CCIONE  |              |                  |              | -               |       | SELECC  | IONE          |                 |                   |         | • |        |             |
|         |         |              |                  | Nuevo        |                 |       |         |               |                 |                   | Guardar |   |        |             |
|         |         |              |                  |              |                 |       | Fig     | gura 10       | 8               |                   |         |   |        |             |

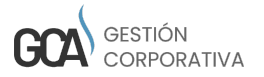

En la parte inferior se muestra una tabla con los registros ya realizados donde nos da la opción de editar o eliminar (Figura 109).

| 🗄 Tabla                             |                                     |        |                  |                      |
|-------------------------------------|-------------------------------------|--------|------------------|----------------------|
| Ignorar selección Filtrar selección | Seleccionar todo Eliminar selección |        | Top Ver<br>20 50 | Ver Ver<br>100 todos |
| Puesto                              | Centro de costo                     | Activo |                  | LSV Copy Print       |
| Puesto                              | Centro de costo Administración      | Activo |                  | \$                   |
| 🖍 💼 🗌 Administrador                 | Ventas                              | SI     |                  |                      |
| 🖍 📋 🗌 Administrador                 | Operación                           | SI     |                  |                      |
| Mostrando página 1 de 1             |                                     |        | Anterior         | Siguiente            |

Figura 109

# Marca

Para registrar una marca debemos llenar el campo requerido que es: • Marca

Una vez llenados los campos damos clic en guardar (Figura 110).

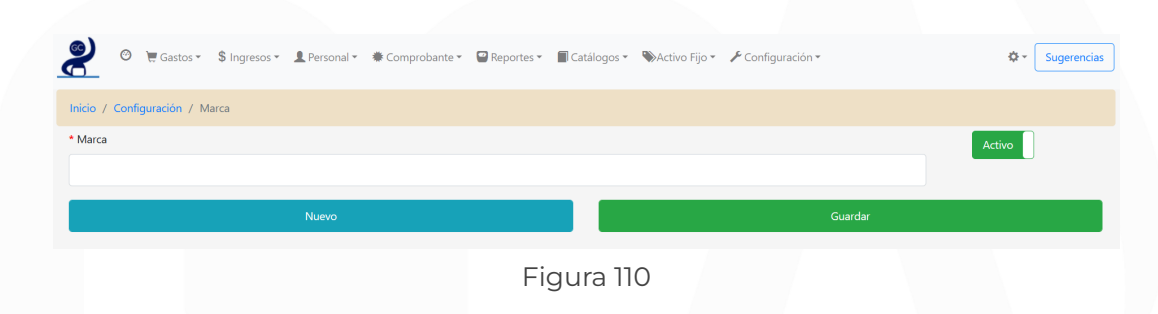

En la parte inferior se muestra una tabla con los registros ya realizados donde nos da la opción de editar o eliminar (Figura 111).

| Tabla |       |                                           |          |
|-------|-------|-------------------------------------------|----------|
|       |       |                                           |          |
|       |       |                                           | CSV Copy |
|       | Marca |                                           |          |
|       | Marca |                                           |          |
|       |       | No se encontraron registros - lo sentimos |          |

Figura 111

# Caja

Para registrar caja chica se deben llenar los campos requeridos que son:

# • Caja chica

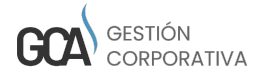

- Responsable
- Monto máximo
- Debe encontrarse activo

Una vez llenados los campos damos clic en guardar (Figura 112).

| 8        | Ø      | 🗮 Gastos 🕶    | \$ Ingresos <del>*</del> | 💄 Personal 👻 | 🕷 Comprobante 👻 | 🗑 Reportes 🕶 | 🔳 Catálogos 👻 | 🏶 Activo Fijo 🕶 | 🗲 Configuración 🕶 |                | 🕸 • Suge | rencias |
|----------|--------|---------------|--------------------------|--------------|-----------------|--------------|---------------|-----------------|-------------------|----------------|----------|---------|
| Inicio / | Config | juración / Ca | aja                      |              |                 |              |               |                 |                   |                |          |         |
| * Caja C | hica   |               |                          | Descri       | oción           |              | * Respor      | nsable          |                   | * Monto Máximo |          | Activo  |
|          |        |               |                          |              |                 |              | SELEO         | CIONE           | -                 |                |          |         |
|          |        |               |                          | Nuevo        |                 |              |               |                 | (                 | Suardar        |          |         |
|          |        |               |                          |              |                 | _            |               | 10              |                   |                |          |         |

Figura 112

En la parte inferior se muestra una tabla con los registros ya realizados donde nos da la opción de editar o eliminar (Figura 113).

| lgnorar | seleco | ción Filtrar selección              | Seleccionar todo Elimina | r selecci | ón            |      |       | Top<br>20 | Ver<br>50 | Ver<br>100 | Ve<br>toc |
|---------|--------|-------------------------------------|--------------------------|-----------|---------------|------|-------|-----------|-----------|------------|-----------|
|         |        |                                     |                          |           |               |      |       |           |           | CSV Co     | py f      |
|         |        | Nombre                              | Descripción              |           | Nombre        | Apel | llido | A         | ctivo     |            |           |
|         |        | Nombre                              | Descripción              |           | Nombre        | 🔶 🗛  | Hido  | •         | Activo    |            |           |
| 1       | â      | ejemplo de caja 2                   | gastos no planeados      |           | Administrador | admi | in    | S         |           |            |           |
| /       | â      | <ul> <li>ejemplo de caja</li> </ul> | gastos no planeados      |           | Administrador | admi | in    | S         |           |            |           |
| / 1     | Î      | CH Lg                               | gastos no planeados      |           | Administrador | admi | in    | S         | 1         |            |           |
| ostrand | o pág  | ina 1 de 1                          |                          |           |               |      |       |           |           |            |           |

# 10. MÓDULO DE COMPROBANTES

Este módulo cuenta con varios submódulos que son los siguientes

- Comprobantes
- · Comprobantes cancelados
- · Comprobantes emitidos
- Carta porte

### Comprobante

Para poder generar un comprobante lo primero que debe generar es un ingreso, egreso, pago o traslado.

En la pantalla nos muestra un combo donde seleccionaremos el tipo de comprobante (Figura 114).

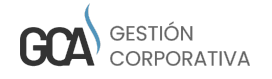

| 2        | 0      | 📜 Gastos 🕶 | \$ Ingresos • | L Personal ▼ | ♣ Comprobante ▼ | 🖀 Reportes 🕶 | 🔳 Catálogos 🔻 | ♥ Activo Fijo • | 🖋 Configuración 👻 | Sugerencias |
|----------|--------|------------|---------------|--------------|-----------------|--------------|---------------|-----------------|-------------------|-------------|
| Inicio / | Comp   | orobante   |               |              |                 |              |               |                 |                   |             |
| Tipo     |        |            |               |              |                 |              |               |                 |                   |             |
| SELE     | CCIONE |            |               |              |                 |              |               |                 |                   | ~           |
| SELE     | CCION  | E          |               |              |                 |              |               |                 |                   |             |
| Ingre    | eso    |            |               |              |                 |              |               |                 |                   |             |
| Egre     | so     |            |               |              |                 |              |               |                 |                   |             |
| Page     | os     |            |               |              |                 |              |               |                 |                   |             |
| Trasl    | ado    |            |               |              |                 |              |               |                 |                   |             |
|          |        |            |               |              |                 |              |               |                 |                   |             |

Figura 114

Posteriormente nos muestra un combo para seleccionar el ingreso damos clic en cargar (Figura 115).

| <b>?</b> ©             | Gastos 🗮   | • \$ Ingresos • | 💄 Personal 🔻 | 🗰 Comprobante 💌 | Reportes • | 🗐 Catálogos 🔻 | ♥ Activo Fijo ▼ | 🖋 Configuración 🔻 |   | \$- | Sugerencia |
|------------------------|------------|-----------------|--------------|-----------------|------------|---------------|-----------------|-------------------|---|-----|------------|
| <mark>cio</mark> / Cor | mprobante  |                 |              |                 |            |               |                 |                   |   |     |            |
| 00                     |            |                 |              |                 |            |               |                 |                   |   |     |            |
| Ingreso                |            |                 |              |                 |            |               |                 |                   |   |     | `          |
|                        |            |                 |              |                 |            |               |                 |                   |   |     |            |
| Ingresos               |            |                 |              |                 |            |               |                 |                   |   |     |            |
|                        |            |                 |              |                 |            |               |                 |                   |   |     |            |
|                        | Ingre      | ios             |              |                 |            |               |                 |                   |   |     |            |
|                        | SEL        | ECCIONE         |              |                 |            |               |                 |                   | • |     |            |
|                        |            |                 |              |                 |            |               |                 |                   | ] |     |            |
|                        |            |                 |              |                 |            |               |                 |                   |   |     |            |
|                        | s          | ELECCIONE       |              |                 |            |               |                 |                   |   |     |            |
| Comprob                | 3<br>bante | CLIENTES VARIOS | 15.0000      |                 |            |               |                 |                   |   |     |            |
|                        |            |                 |              |                 |            |               |                 |                   |   |     |            |

Figura 115

Al cargar el archivo nos mandará al formulario comprobante verificamos que todo esté correcto y nos movemos al final del formulario y damos clic en timbrar (Figura 116).

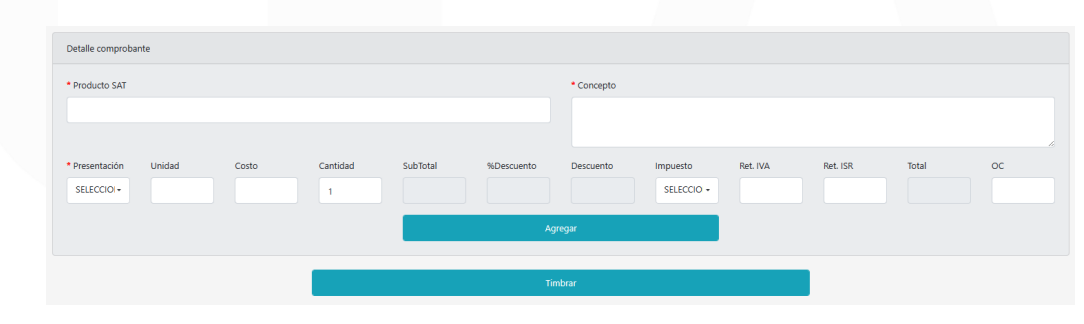

Figura 116

Nos mostrará el siguiente mensaje cuando el comprobante sea timbrado con éxito (Figura 117).

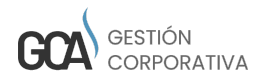

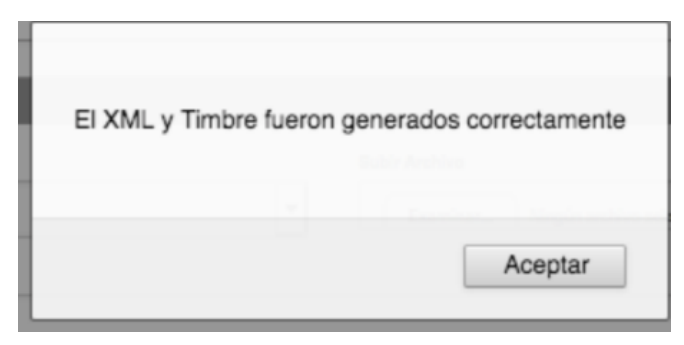

Figura 117

En la parte inferior nos muestra los archivos donde podemos descargarlos (Figura 118).

| I Tabla                                          |                                                                                                   |                                                                                          |
|--------------------------------------------------|---------------------------------------------------------------------------------------------------|------------------------------------------------------------------------------------------|
| Ignorar selección Filtrar selección              | Seleccionar todo Eliminar selección                                                               | Top 20 Ver 50 Ver 100 Ver todos                                                          |
|                                                  |                                                                                                   | CSV Copy Print                                                                           |
| T # Estatus Cliente                              | Moneda Fecha Pago Fecha Observaciones # Comentario Subtotal                                       | Total Cuenta UUID Fecha Timbrado CFDI Relacionado                                        |
| T (*) NUEV                                       | Moneda Fecha Pago Fecha     Observaciones     Observaciones     Comentario     Subtotal     Total | Cuenta 🔶 UUID 🖗 Fecha Timbra 🖗 CFDI Relacionado 💠                                        |
| Y 2912202 NURVO PRODUCTORA DE X                  | ox 2023-07-24                                                                                     | \$0.00 \$0.00 Cuenta Principal 00:00:00                                                  |
| T 2912202 NUEVO GM AGROPRODUCTORA X              | ox 2023-07-24                                                                                     | \$0.00 \$0.00 Cuenta Principal 2023-07-24 00:00:00                                       |
| T 2912202 NUEVO GM AGROPRODUCTORA X              | ox 2023-07-24                                                                                     | \$0.00 \$0.00 Cuenta Principal 2023-07-24<br>00:00:00                                    |
| T 2912202 NUEVO PRODUCTORA DE SOCADOS CARNICOS X | α 2023-07-13                                                                                      | \$0.00 \$0.00 014580655023144419 2023-07-13 332C480A-7E57-<br>498A-9DA3-<br>33D9838687AD |
| T 259915 NUEVO PRODUCTORA DE BOCADOS CARNICOS U  | 50 2022-11-10 Traslado Traslado                                                                   | 50.00 \$0.00 Cuenta Principal 2022-11-10 332C480A-7E57-<br>498A-9DA3-<br>3309E38687AD    |
|                                                  |                                                                                                   |                                                                                          |

Figura 118

# Comprobantes cancelados

En esta sección podemos encontrar un formulario en donde al llenarlo dará como resultado comprobantes de acuerdo a:

- Cliente
- · Fecha inicial comprobante
- Fecha final comprobante

En la parte inferior de pantalla encontramos los comprobantes cancelados (Figura 119).

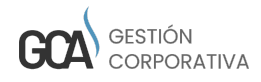

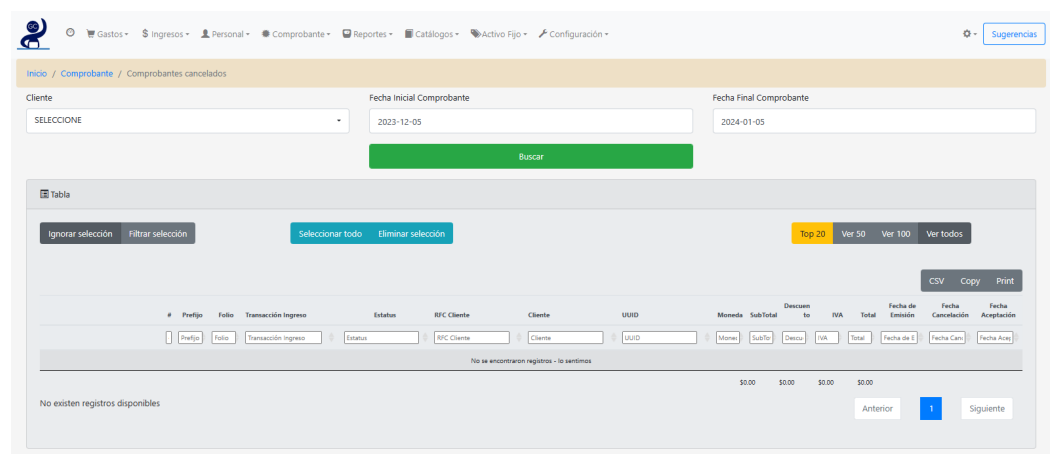

Figura 119

# Comprobantes emitidos

En este apartado nos muestra un formulario donde podemos buscar los comprobantes de acuerdo a:

- Cliente
- Fecha inicial
- Fecha final

En la parte inferior nos muestra todos los comprobantes emitidos (Figura 120).

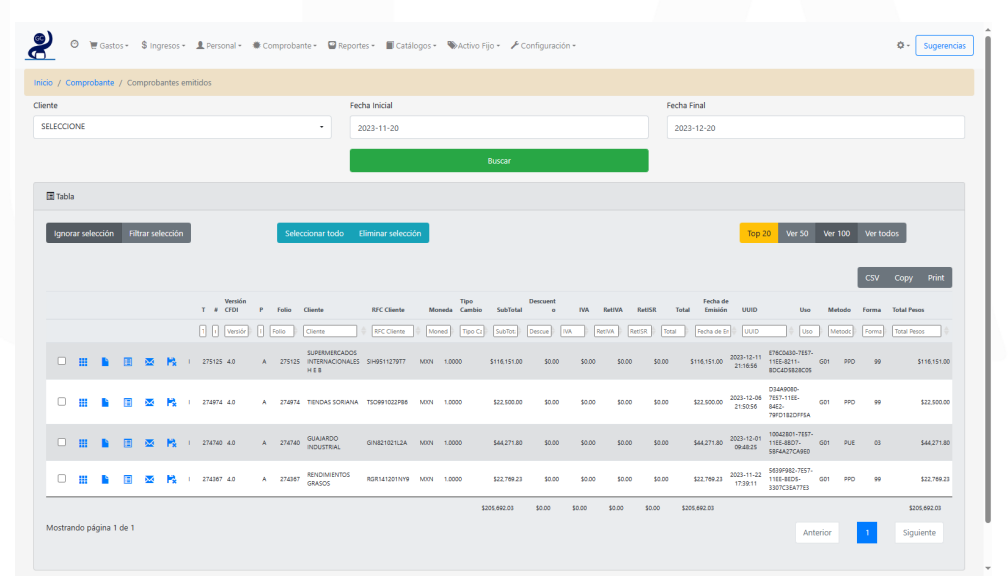

Figura 120

# Carta porte

Para visualizar la información se debe de filtrar el campo de (Figura 121):

 $\cdot$  Unidad de peso

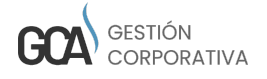

|                                    | 🛓 Personal * 🔺 Comprobante * 🛛 📟 | Reportes 🐐 🔳 Catálogos 👻 🗞 Activo Fijo | 👻 🖌 Configuración *    |                 | 🕸 - 🛛 Sugerencias       |
|------------------------------------|----------------------------------|----------------------------------------|------------------------|-----------------|-------------------------|
| Inicio / Comprobante / Carta porte |                                  |                                        |                        |                 |                         |
| Carta porte                        |                                  |                                        |                        |                 |                         |
| Versión                            | Transporte internacional         | Total distancia recorrida (kms)        | Peso bruto total (kgs) | *Unidad de peso | Número total mercancias |
| 2.0                                | No                               | 27.0000                                | 0.0000                 | KGM-Kilogramo • | 0                       |
|                                    |                                  |                                        |                        |                 |                         |
|                                    | Nuevo                            |                                        |                        | Guardar         |                         |
|                                    |                                  |                                        |                        |                 |                         |

Figura 121

Una vez seleccionada la Unidad de peso aparecerá la sección de Ubicación, esta muestra un formulario con campos obligatorios (Figura 122):

- Tipo ubicación
- ID ubicación
- RFC remitente/destinatario
- Fecha salida/llegada
- Hora salida/llegada
- País
- Estado
- Municipio
- Código postal

| o ubicación                | ID Ubicación               |       |                                     |        |                   |        |
|----------------------------|----------------------------|-------|-------------------------------------|--------|-------------------|--------|
| LECCIONE                   | <b>`</b>                   |       |                                     |        |                   |        |
| bre remitente/destinatario | RFC remitente/destinatario |       | Número de identificación o registro | fiscal | Residencia fiscal |        |
|                            |                            |       |                                     |        | Seleccione        |        |
| ha salida/llegada          | * Hora salida/llegada      |       | Distancia recorrida (kms)           |        |                   |        |
|                            |                            | •     |                                     |        |                   |        |
|                            | *Estado                    |       | *Municipio                          |        | Localidad         |        |
| EX-México                  | •                          | ~     |                                     | ~      |                   |        |
| digo Postal                | Colonia                    |       | Calle                               |        | Número Exterior   |        |
|                            |                            | ~     |                                     |        |                   |        |
| ero Interior               | Referencia                 |       |                                     |        |                   |        |
|                            |                            |       |                                     |        |                   |        |
|                            |                            |       |                                     |        |                   |        |
|                            |                            | Agreç | gar                                 |        |                   |        |
|                            |                            |       |                                     |        |                   | Buscar |
|                            |                            |       | tata Mara Matanda                   |        | et e              |        |

Figura 122

En la parte inferior de la pantalla se encuentra una tabla mostrando la lista de datos agregados para su fácil edición (Figura 123).

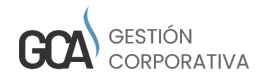

| norar selección Filtrar selección | Seleccionar todo Eliminar selección |                           | Top 20 Ver 50 Ver 100 Ver todos |
|-----------------------------------|-------------------------------------|---------------------------|---------------------------------|
|                                   |                                     |                           | CSV Copy                        |
| # Version                         | Transporte internacional            | Total distancia recorrida | Estatus                         |
| Version                           | Transporte internacional            | Total distancia recorrida |                                 |
| 37 2.0                            | No                                  | 27.0000                   | NUEVO                           |
| 36 2.0                            | No                                  | 0.0000                    | NUEVO                           |
| 35 2.0                            | No                                  | 80.0000                   | POR ASIGNAR                     |
| 34 2.0                            | No                                  | 80.0000                   | NUEVO                           |
| 32 2.0                            | No                                  | 80.0000                   | NUEVO                           |
| 24 2.0                            | No                                  | 0.0000                    | NUEVO                           |
| 23 2.0                            | No                                  | 0.0000                    | NUEVO                           |
| 22 2.0                            | No                                  | 400.0000                  | NUEVO                           |
| 21 2.0                            | No                                  | 155.0000                  | POR ASIGNAR                     |
| 18 2.0                            | No                                  | 80.0000                   | POR ASIGNAR                     |
| 17 2.0                            | No                                  | 0.0000                    | NUEVO                           |
| 10 20                             | No                                  | 350.0000                  | NUEVO                           |

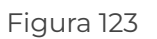

# 11. MÓDULO ACTIVO FIJO

Este módulo cuenta con varios submódulos que son los siguientes:

- Activo Fijo
- $\cdot$  Reporte Activo Fijo

Cada módulo se explicará a continuación.

# Activo Fijo

En este módulo se hace el registro llenando los campos requeridos que son:

- Estatus
- Tipo Artículo
- Proveedor
- Fecha compra
- Oficina

Una vez ingresados los datos requeridos damos clic en guardar (Figura 124).

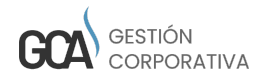

| 🤗 🖲 🗑 🗑                         | 💲 Ingresos + 🔹 Personal + 🔹 Comprobante | - 🗳 Reportes - 📕 Catálogos - 🗞 A | Activo Fijo - 🥜 Configuración - |                      | Ø - Sugerencias      |
|---------------------------------|-----------------------------------------|----------------------------------|---------------------------------|----------------------|----------------------|
| Inicio / Activo Fijo / Activo F | ijo                                     |                                  |                                 |                      |                      |
| • Estatus                       | Transacción                             | Folio                            | Serie                           | Service tag          | Fecha operación      |
| DISPONIBLE                      | •                                       |                                  |                                 |                      | 2023-12-20:16-09-34  |
| Tipo Artículo                   | Nombre Empleado                         | Garantía                         | Memoria                         | Express service code | Fecha cambio estatus |
| SELECCIONE                      | - SELECCIONE                            | •                                |                                 | ▼                    |                      |
| Marca                           | * Fecha compra                          | Garantía                         | Sistema operativo               | Modelo               |                      |
| SELECCIONE                      | • 2023-12-20                            |                                  | SELECCIONE                      | ▼                    |                      |
| * Proveedor                     | * Oficina                               | No.                              | Procesador                      | Monitor              |                      |
| SELECCIONE                      | - SELECCIONE                            | •                                |                                 |                      |                      |
|                                 |                                         |                                  | Teclado                         | Arquitectura         |                      |
|                                 |                                         |                                  | SELECCIONE                      | ✓ SELECCIONE         | ~                    |
|                                 |                                         |                                  | CD/DVD                          | Costo                |                      |
|                                 |                                         |                                  | SELECCIONE                      | ~                    |                      |
| Accesorios                      |                                         |                                  | Comentario                      |                      |                      |
|                                 |                                         |                                  |                                 |                      |                      |
|                                 |                                         |                                  |                                 |                      |                      |
|                                 |                                         |                                  |                                 |                      |                      |
|                                 | Munun                                   |                                  |                                 | Guardar              |                      |
|                                 | Ndevo                                   |                                  |                                 | Ouardar              |                      |

Figura 124

En la parte inferior se muestra una tabla con los registros ya realizados (Figura 125).

| Ignorar selección Filtrar selección | Seleccionar todo Eliminar se             | elección                                  |                 | Top 20 V      | er 50 Ver 100 Ver todos |
|-------------------------------------|------------------------------------------|-------------------------------------------|-----------------|---------------|-------------------------|
|                                     |                                          |                                           |                 |               | CSV Copy Pr             |
| Folio Tipo artículo Comentario      | Fecha cambio<br>Estatus estatus No Factu | ura Nombre fiscal Fecha compra Offic      | ina Empleado    | Costo Marca   | Modelo Serie            |
| Folio Tipo artículo 🕴 Comentario    | ♦ ASIGNAC ♥ ♦ Fecha cambio est ♦ No Fact | ura 🕴 Nombre fiscal 🕸 Fecha compra 🕸 Ofi  | cina 🕴 Empleado | Costo 🗘 Marca | Modelo     Serie        |
|                                     |                                          | No se encontraron registros - lo sentimos |                 |               |                         |
|                                     |                                          |                                           |                 | \$0.00        |                         |
| No existen registros disponibles    |                                          |                                           |                 |               | Anterior 1 Siguiente    |
|                                     |                                          |                                           |                 |               |                         |

### Reporte Activo Fijo

Para crear un reporte de activo fijo se deben llenar los campos requeridos que son:

- Estatus
- $\cdot$  Folio
- Tipo Artículo
- Oficina
- Modelo
- Nombre empleado
- Transacción
- Marca
- Serie

Una vez ingresados los datos requeridos damos clic en guardar (Figura 126).

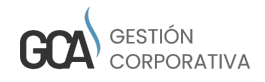

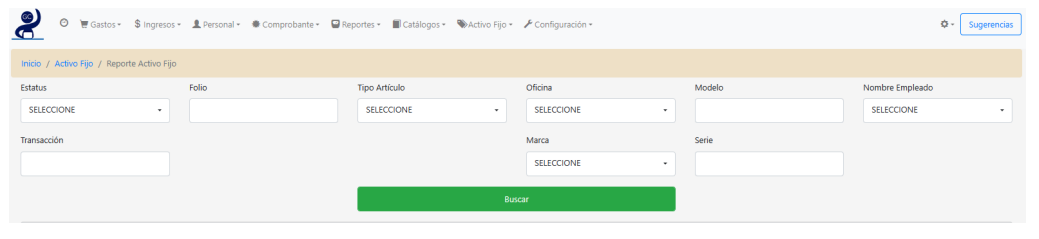

Figura 126

En la parte inferior se muestra una tabla con los registros ya realizados (Figura 127).

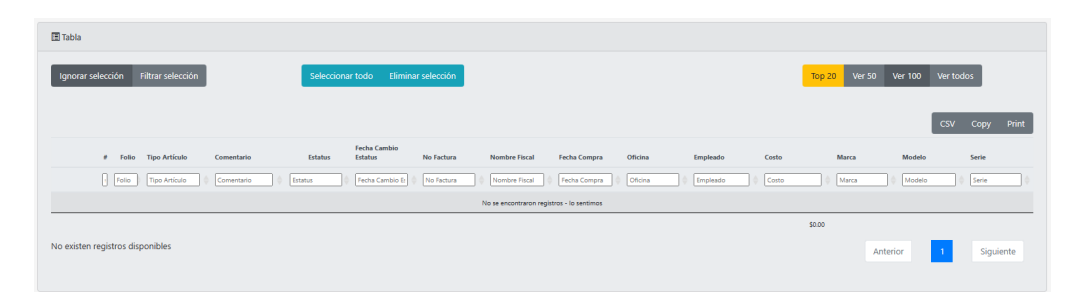

Figura 127

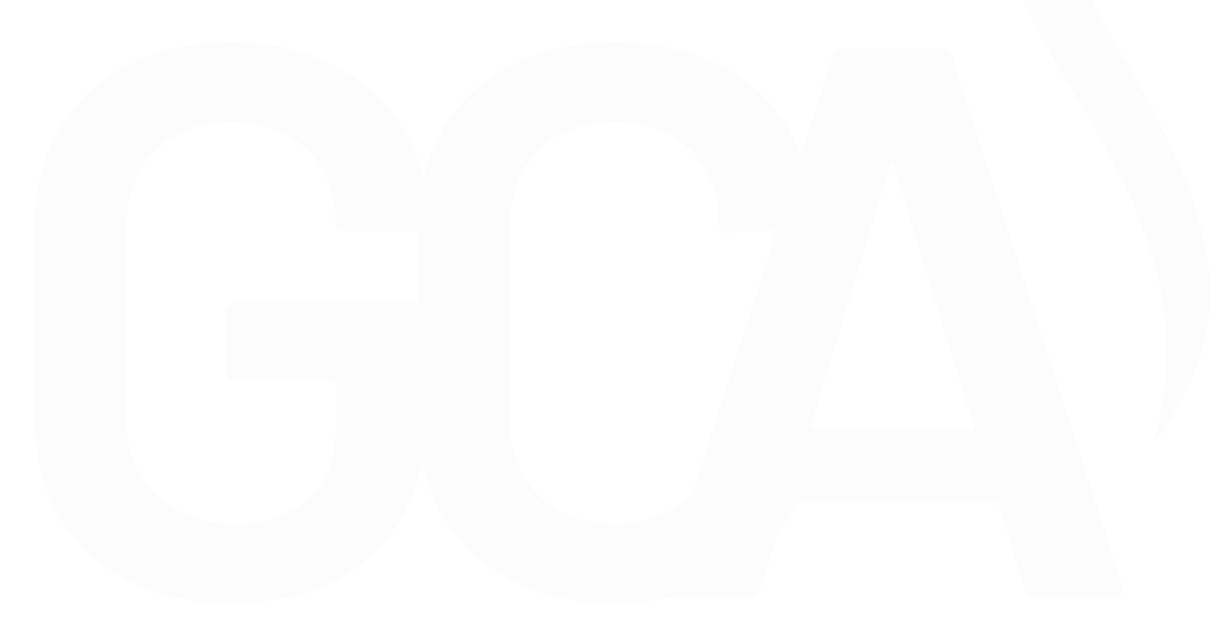

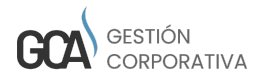